## Swachh Bharat Urban - MOUD http://SwachhBharatUrban.gov.in

Index

Slide No.

| 1. | SBM Urban portal at a Glance | 2 - 4   |
|----|------------------------------|---------|
| 2. | Login to the portal          | 5 - 8   |
| 3. | Mission Organisation         | 9       |
| 4. | About Swachh Bharat Mission  | 10- 11  |
| 5. | State/Cities                 | 12-23   |
| 6. | Household/Citizens           | 24 - 37 |
| 7. | Gallery                      | 38      |
| 8. | Circulars/Advisories         | 39      |
| 9. | Mission Progress Dashboard   | 40      |
| 10 | .E-courses                   | 41      |
| 11 | .Participate                 | 42      |
| 12 | .Mobile App                  | 43-49   |
| 13 | .IT HelpDesk                 | 50      |

## Swachh Bharat Urban - MOUD

#### http://SwachhBharatUrban.gov.in

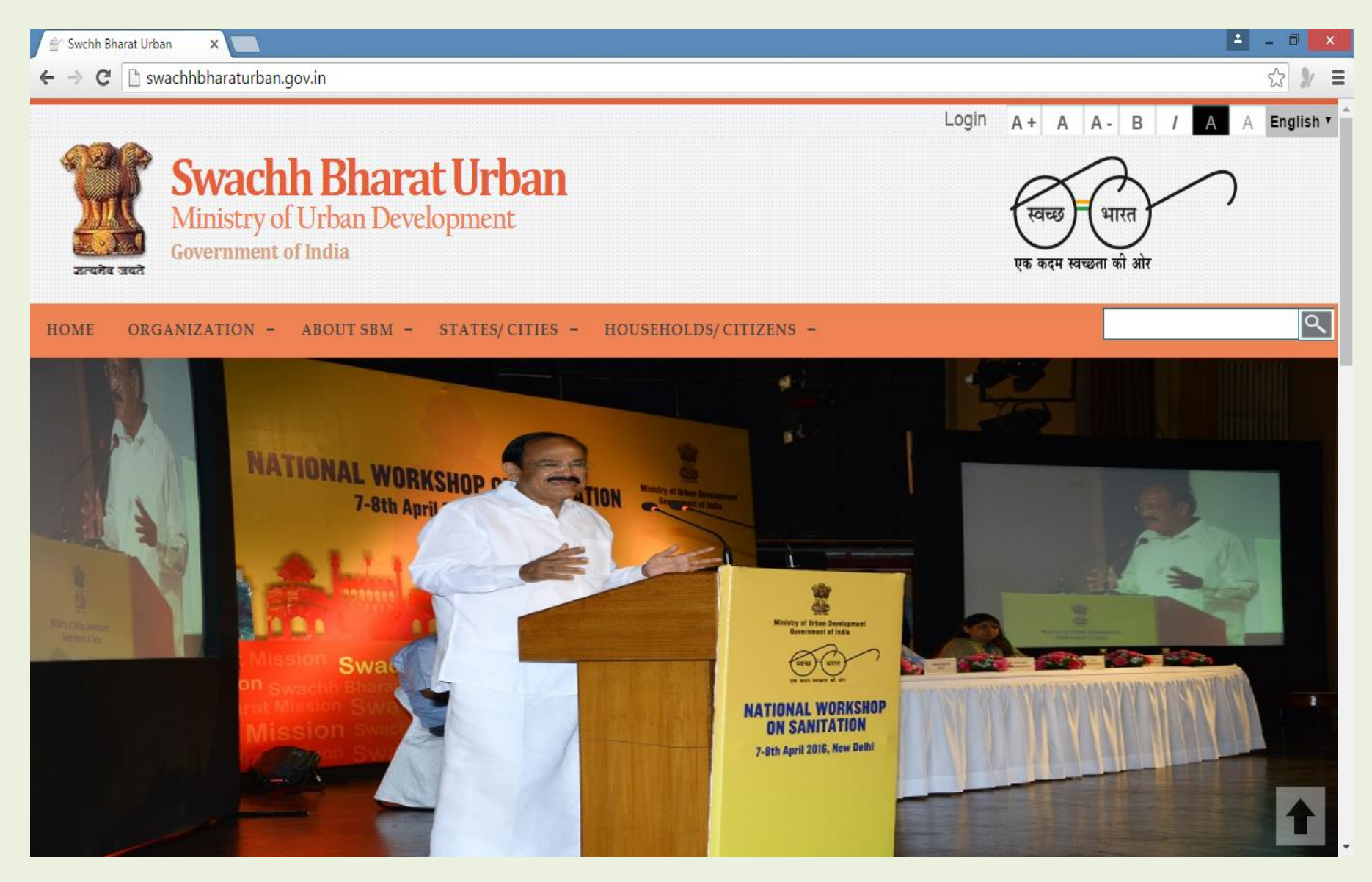

#### **Mission Progress**

 All new Status on Mission Progress gets reflected on Mission Progress Dashboard. Of 4041+ Municipalities in 650+ districts, 3802 ULBs are active. 75 million plus cities are being monitored separately.

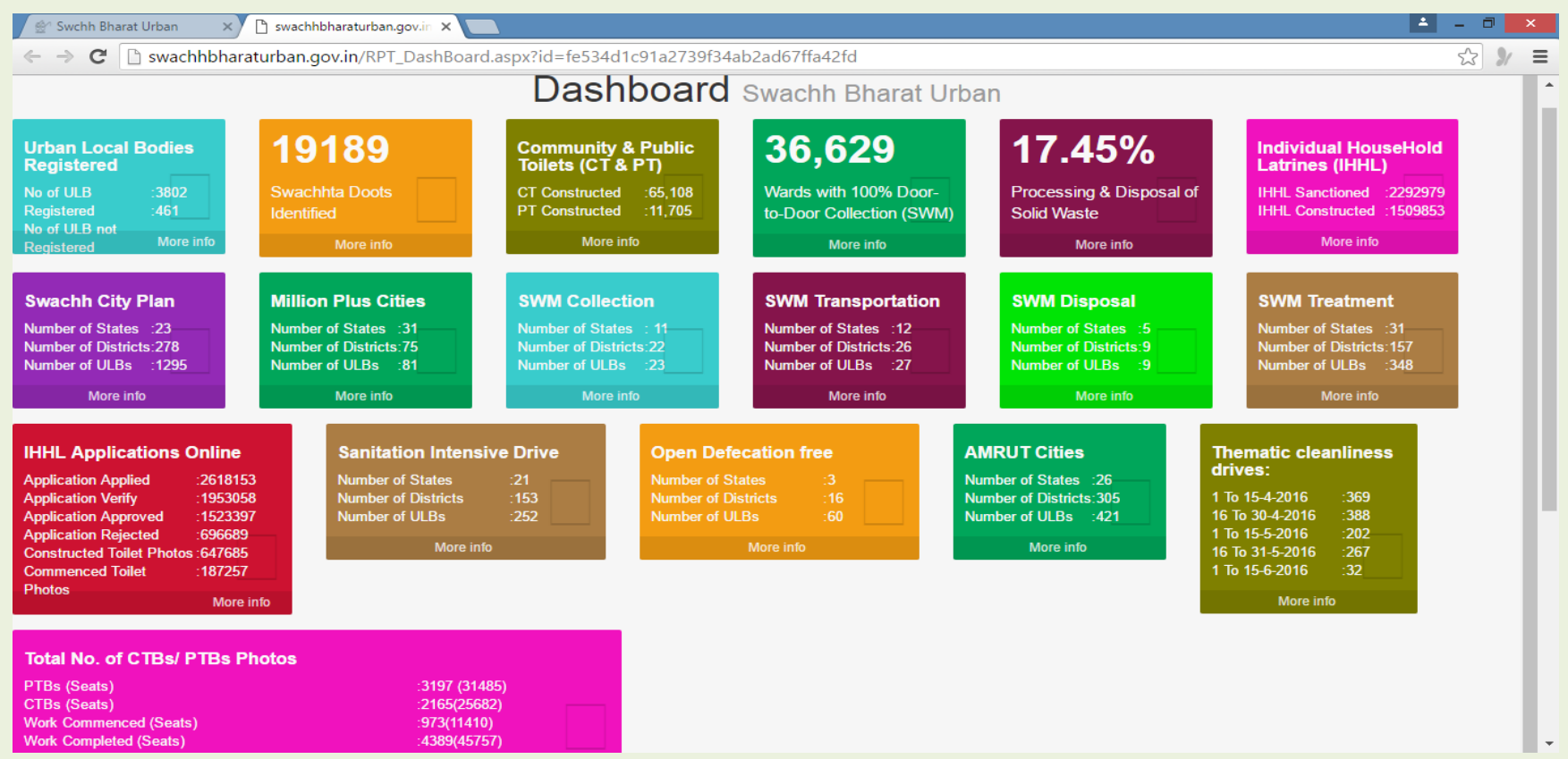

Special Emphasis on Promoting segregation of waste at source, Door to Door Collection of Waste, Night sweeping for large cities etc.. Composting for smaller towns, Cluster management for solid waste processing for medium towns etc.., IHHL, Community & Public Toilets creation, Running IEC awareness campaigns, Executing theme based fortnightly sanitation drives like for mandis, schools etc..

#### Support to ULBs for SBM Implementation

• Portal gives guidelines to Urban Local Bodies on Tendering/ Contracting, Innovation in Technologies, Other capacity Building materials, Advisories etc..

#### 4000+ Statutory Towns facilitated on the portal

• ULBs can update Wards, City Sanitation Plan , Theme based City sanitation Drives, CT/PT/SWM details etc..

#### All State Level Nodal Agencies facilitated on the portal

 States can enter State Mission Targets, Download Sanctions & Releases, Monitor Progress of SBM in ULBs etc..

#### Mission Directorate facilitated on the portal

 Mission Directorate can view the Mission Progress Dashboard on progress in Swachhata Doot Identification across 70000+ wards, Individual Household Toilet Construction, Community & Public Toilets commenced, completed, Solid Waste Management etc..

#### Individual Households/ Citizens facilitated on the portal

 Individuals can sign up on the portal & file application for Construction / Conversion of Individual Houshold Toilets. Expected Target 1.04 Crore Household Applications during Mission Period till Oct 2019.

#### Login Credentials

Those ULBs that have not yet registered on the portal, need to send an email to **sbm-mud@nic.in** by uploading a letter from EO forwarding the name & designation, email & Mobile Number of the nodal officer for getting Login & password.

| <ul> <li>C Attps://swachhbharaturban.gov.in/ULB_LOGIN.aspx?id</li> <li>Swachh Bharat Urban Ministry of Urban Development</li> <li>Government of India</li> </ul> | =01efe8057a846bbd9b3ce6c77ff838eb Q ☆ ≡ |
|----------------------------------------------------------------------------------------------------|-----------------------------------------|
| Swachh Bharat Urban Ministry of Urban Development                                                                                                    | स्वच्छ भारत<br>एक कदम स्वच्छना को ओर    |
| ZWACDU DUATAL IILUAU                                                                                                    |                                         |
| User ID:<br>Password:<br>Enter Code:<br>Captcha:<br>Long<br>Forgot                                                                                               | Ay3WF 🕥                                 |

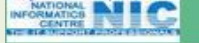

@2013. Software ap

#### **Login Credentials**

Once a ULB receives the same, they have to login to the site with the credential given to them and update profile & Change password. Password policy is minimum length 8 characters with one each of Small & Upper case letter one digit and one special character.

| 🗅 ISNA Report 🛛 🗙 🦲                                                      |                                               |                      |              |        |                                    |
|--------------------------------------------------------------------------|-----------------------------------------------|----------------------|--------------|--------|------------------------------------|
| ← → C 🔒 https://swachhbharaturban.go                                     | ov.in/Change_pswd.asp                         | x?id=45f63a2c664ed15 | 56965a7fdb16 | 13783e | ସ ¶ ☆ =                            |
| Swachh Bharat Urban Ministry of Urban Development<br>Government of India | 2<br>2<br>2                                   | <b>1</b> 3007        |              |        | स्वच्छ भारत<br>एक कदम खच्छना को ओर |
| Home                                                                     | **Please Cha                                  | nge Your Passward**  |              |        |                                    |
|                                                                          |                                               |                      |              |        |                                    |
|                                                                          | UserID:<br>Name:<br>Designation:<br>Email-ID: | AP4567               |              |        |                                    |
|                                                                          | Mobile No:                                    |                      |              |        |                                    |
|                                                                          | Change Password for Porta                     | Ŀ                    |              |        |                                    |
|                                                                          | Enter Code:                                   |                      |              |        |                                    |
|                                                                          | Captcha:                                      | AqW88c 🐚             |              |        |                                    |
|                                                                          |                                               | Submit               |              |        |                                    |
| NATIONAL NI ICO                                                          |                                               |                      |              | 0-#    |                                    |

#### **Forgot Password**

If the ULB has forgotten the password, the nodal officer may click on Forgot password button to regenerate password. Enter your loginID & enter the code on the screen & submit.

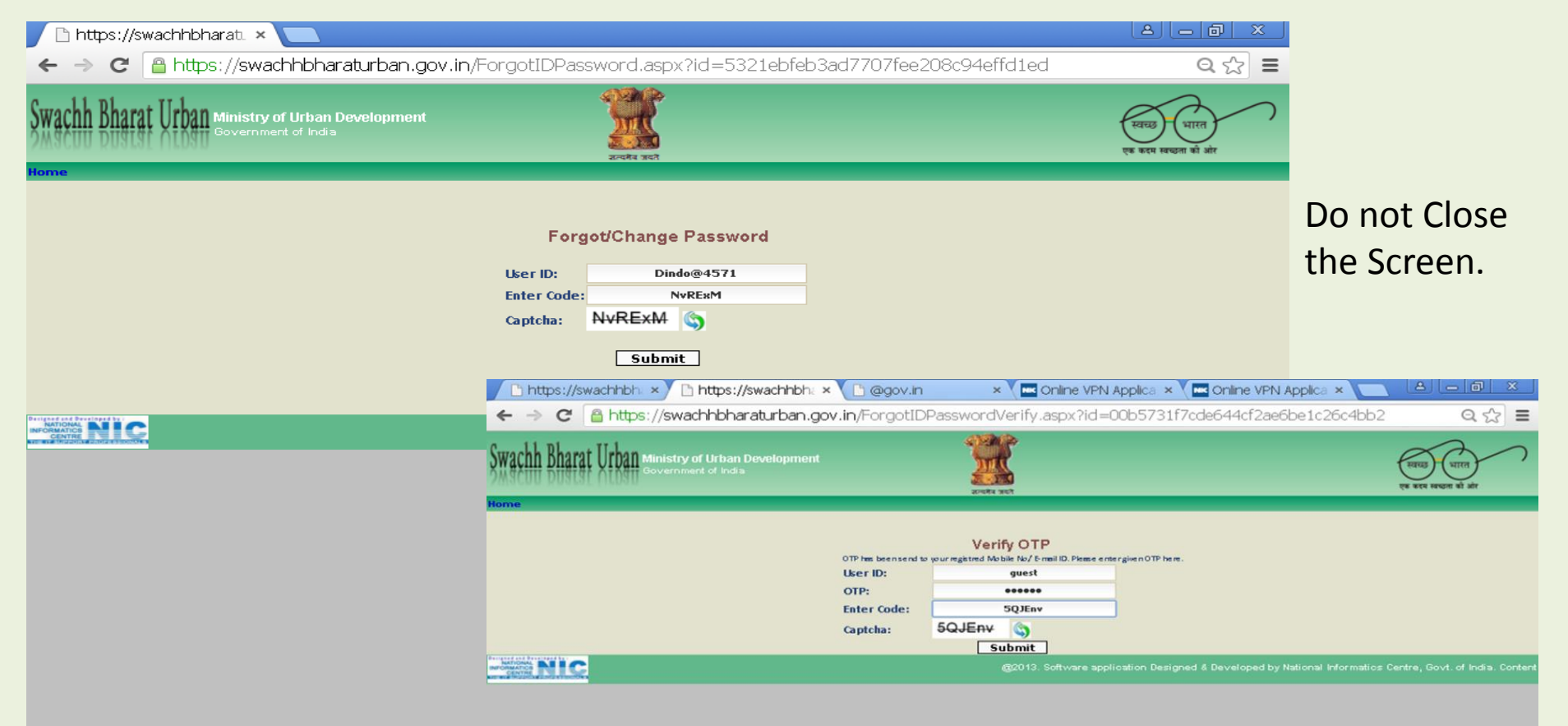

The system will send an OTP to your mobile. Enter that OTP on the screen and the code & submit.

#### **Forgot Password**

# User is taken to the next screen where he can give a new password & confirm the new password & submit.

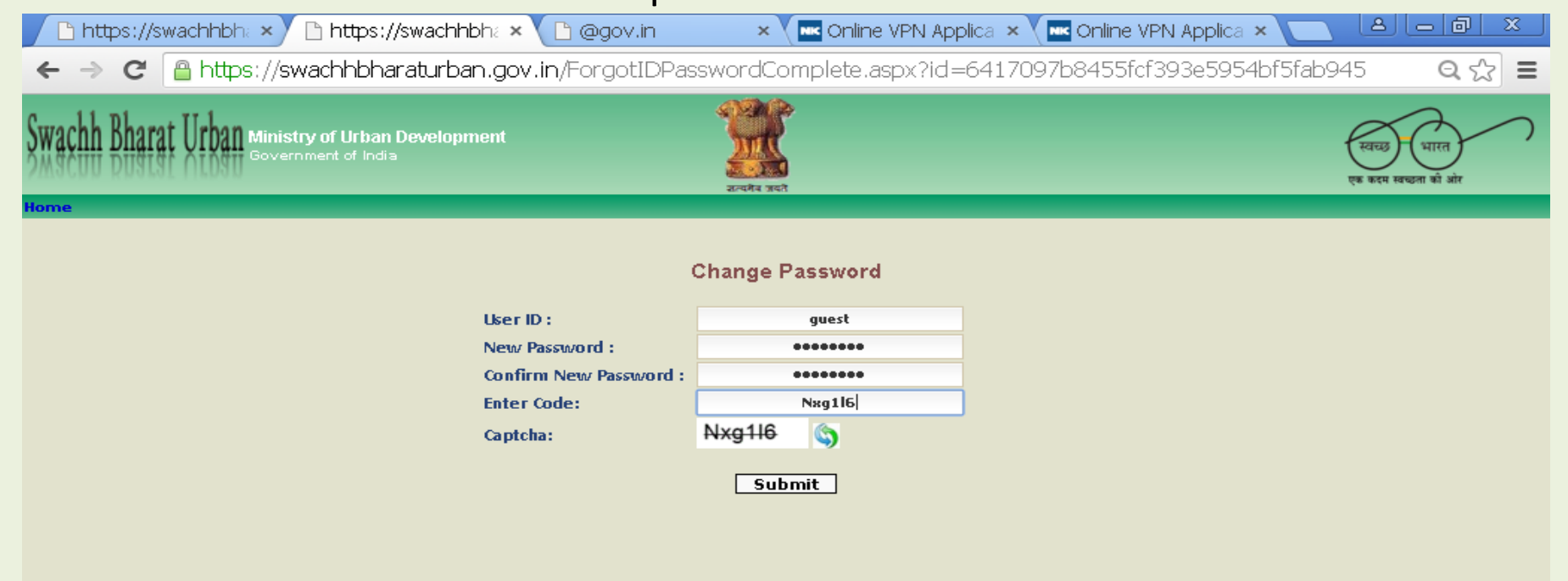

veloped by National Informatics Centre, Govt. of India. Content Owned and Maintained by Ministry of Urban Development.

#### **Mission Organisation**

#### Under Organisation menu option is available the Contact Details of Mission Directorate at National Level & State Nodal Agencies

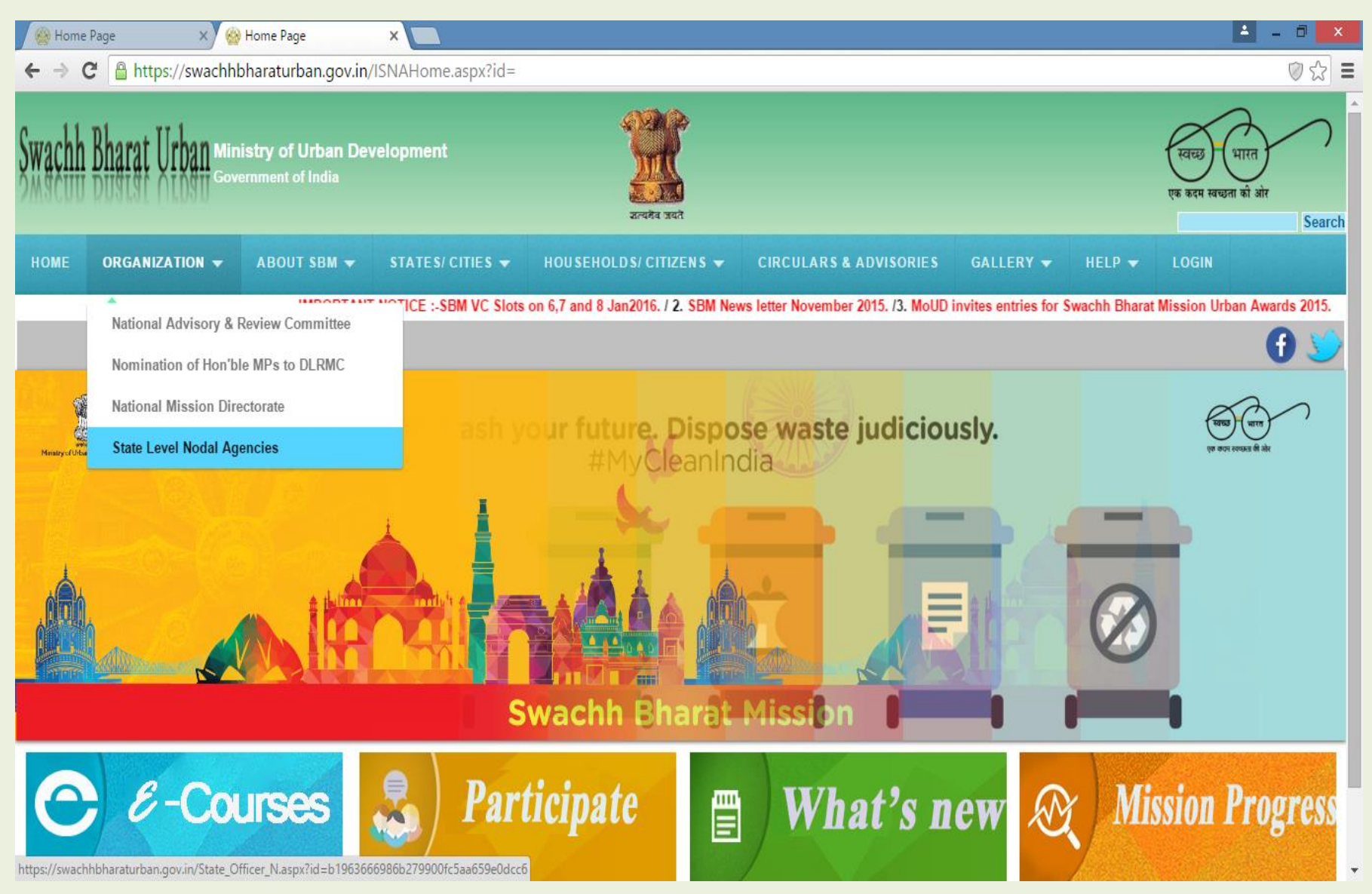

#### About Swachh Bharat Mission

#### It gives Broad Outline of the Mission – Objectives, Yearwise Targets, Statewise Budget allocation, Release & Disbursals by the Ministry.

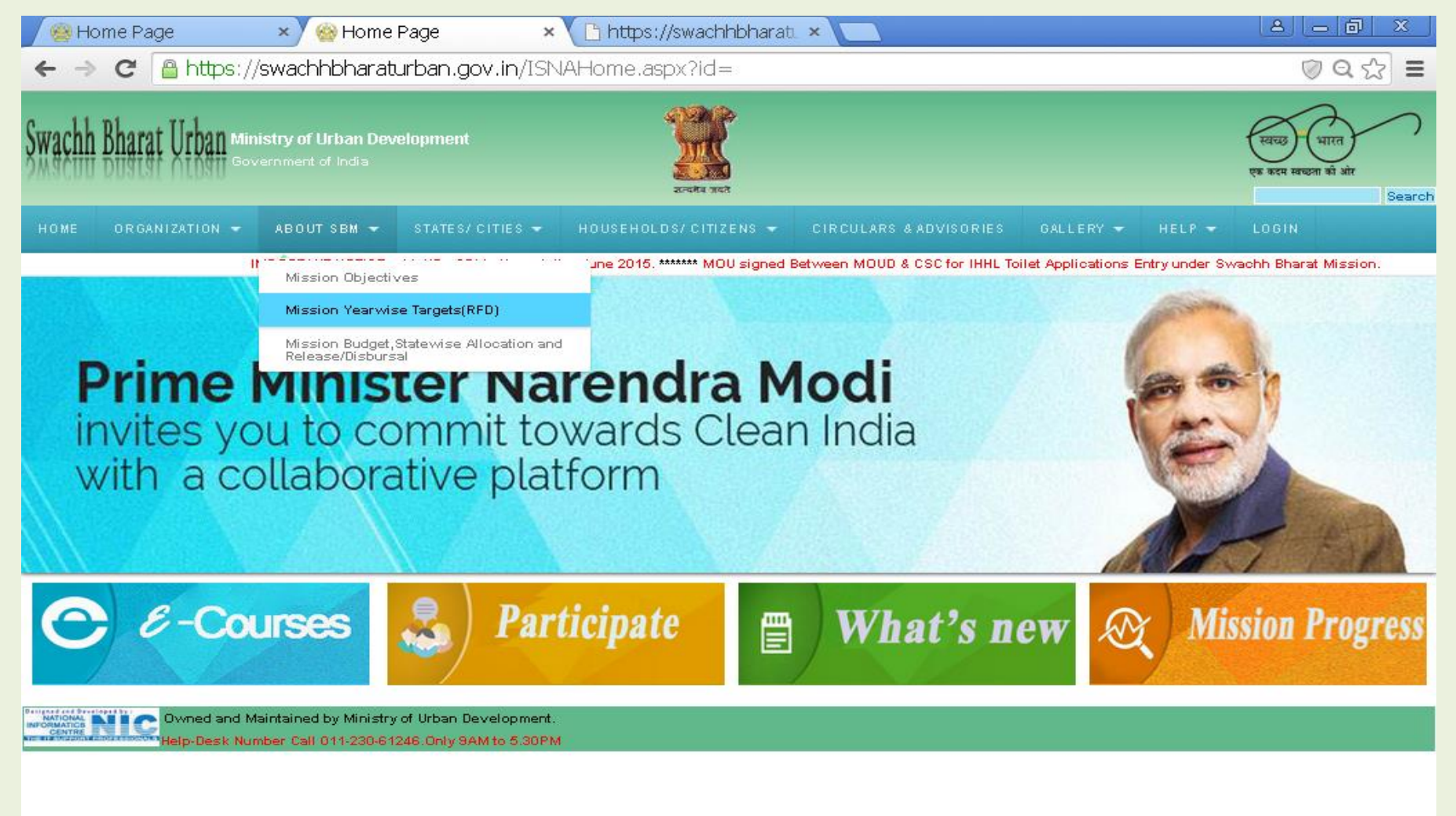

#### **Statewise Releases**

# Click on a particular component for a state in a particular year , to view the sanction order for that State

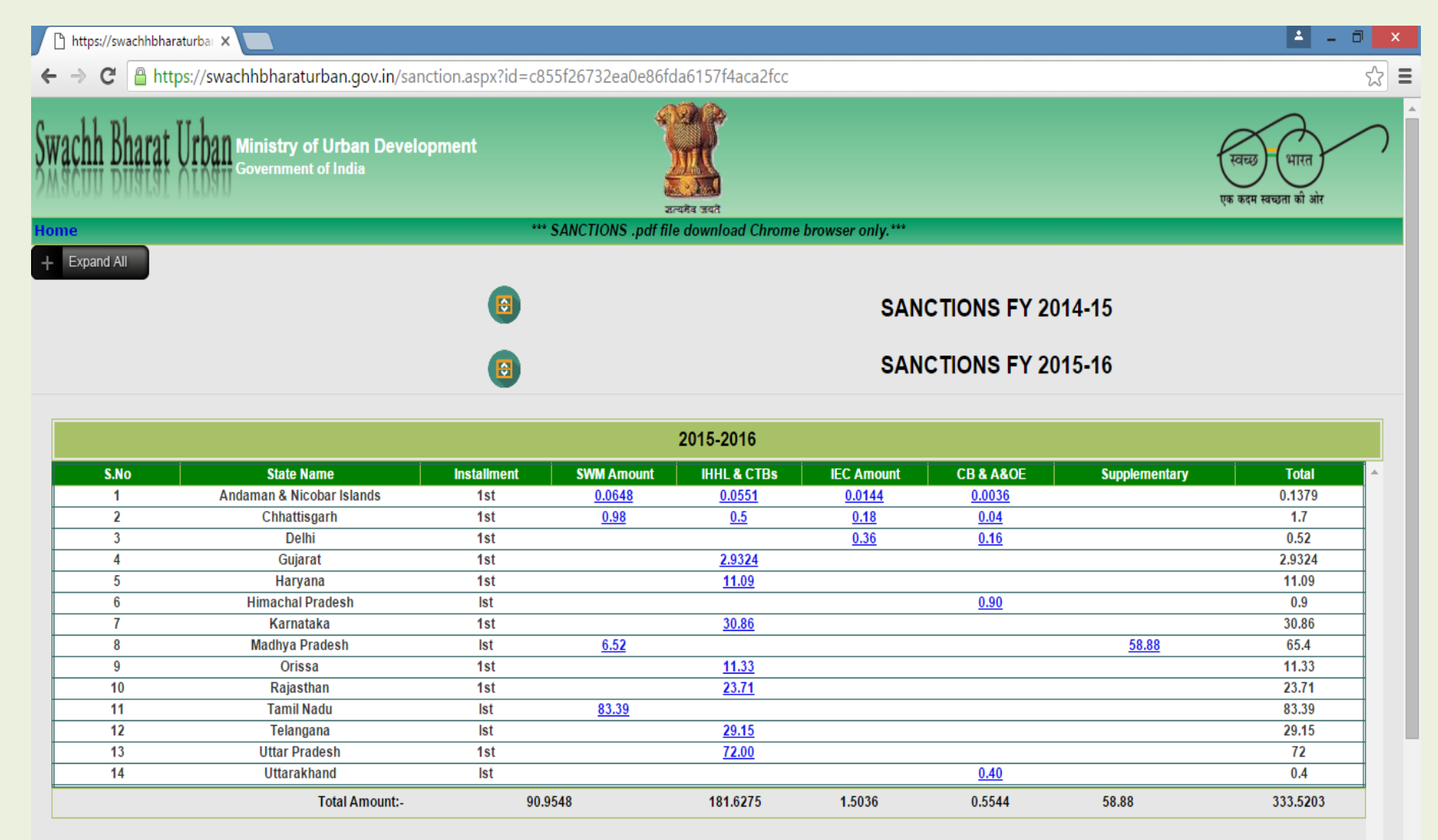

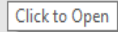

#### State/Cities Option

State level, City level & Ward level information as well as Model RFPs, Technical Help etc. are available for view under this menu option. State/District/ Cities need to login to update information.

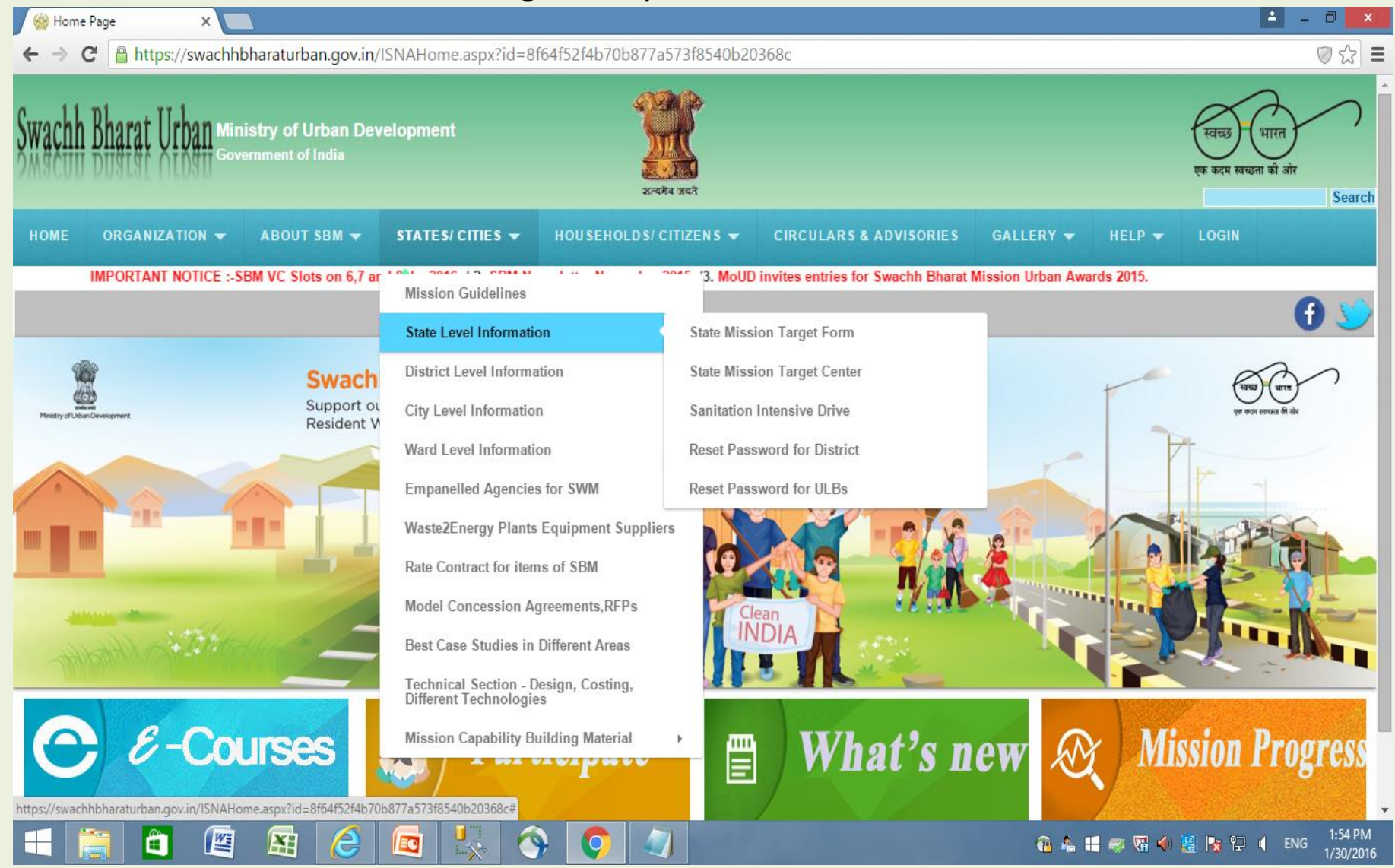

#### State level Information

# State Nodal Officers can update nodal officer details for ULBs & districts in their state and reset passwords for them.

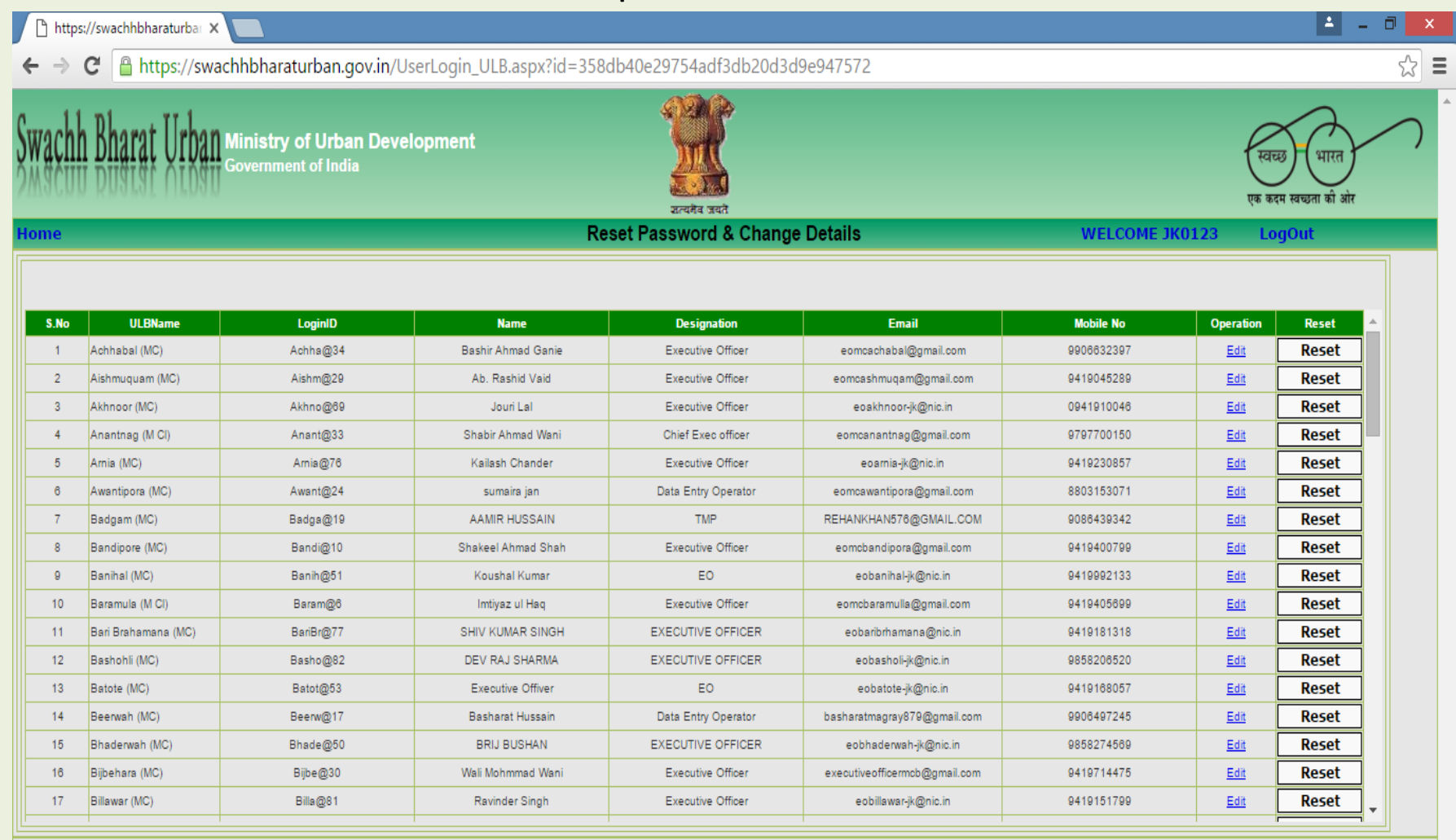

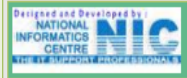

@2013. Software application Design

## **District Level Information**

District nodal officers can login and update details of District Level Review Monitoring Committee (DLRMC) meetings for the states to see was developed on behest of Karnataka. District level Logins have been taken by states of Karnataka & Kerala

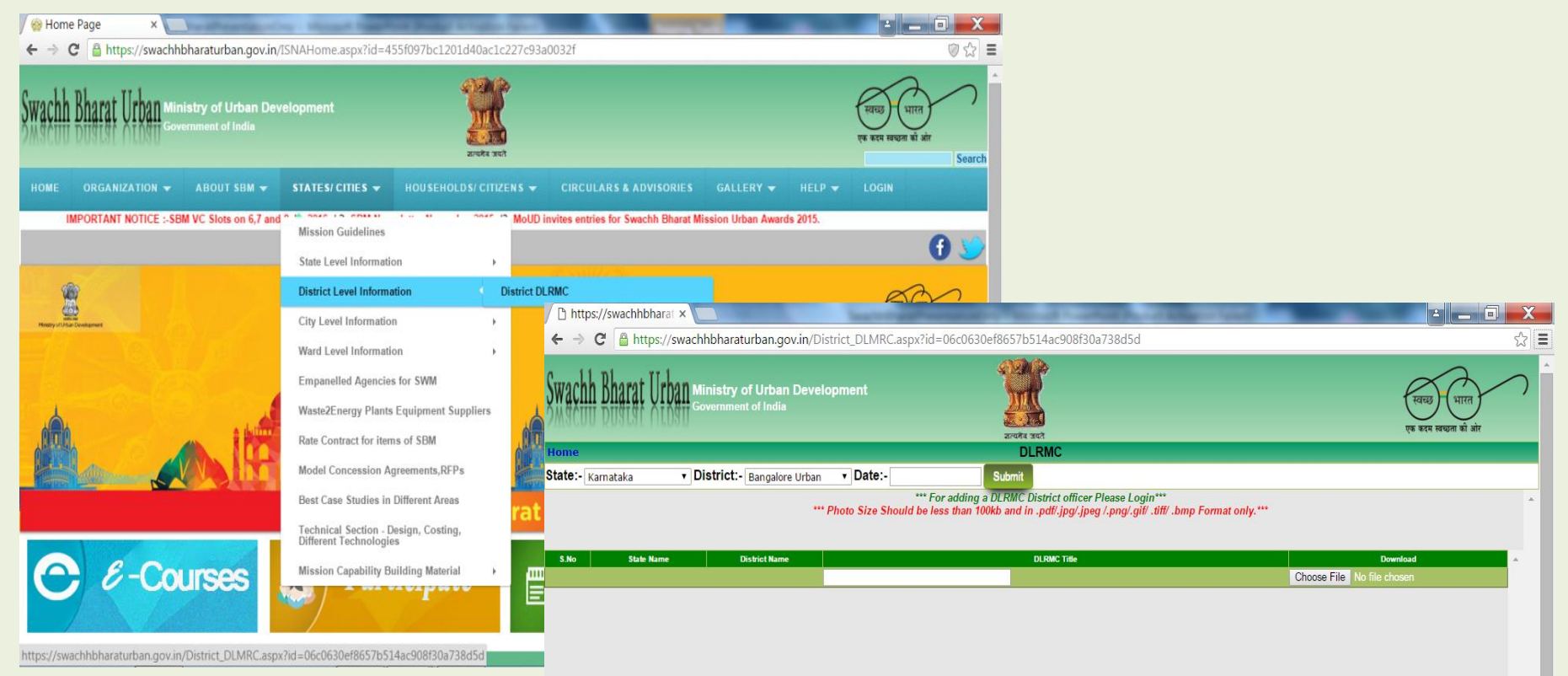

#### **City Level Information**

ULB's nodal officer needs to check Wards master list once, needs to mandatorily update Swachh City Plan once and Theme based Sanitation Intensive Drive details as undertaken by them. All ULB nodal officers contact details are available statewise for reference.

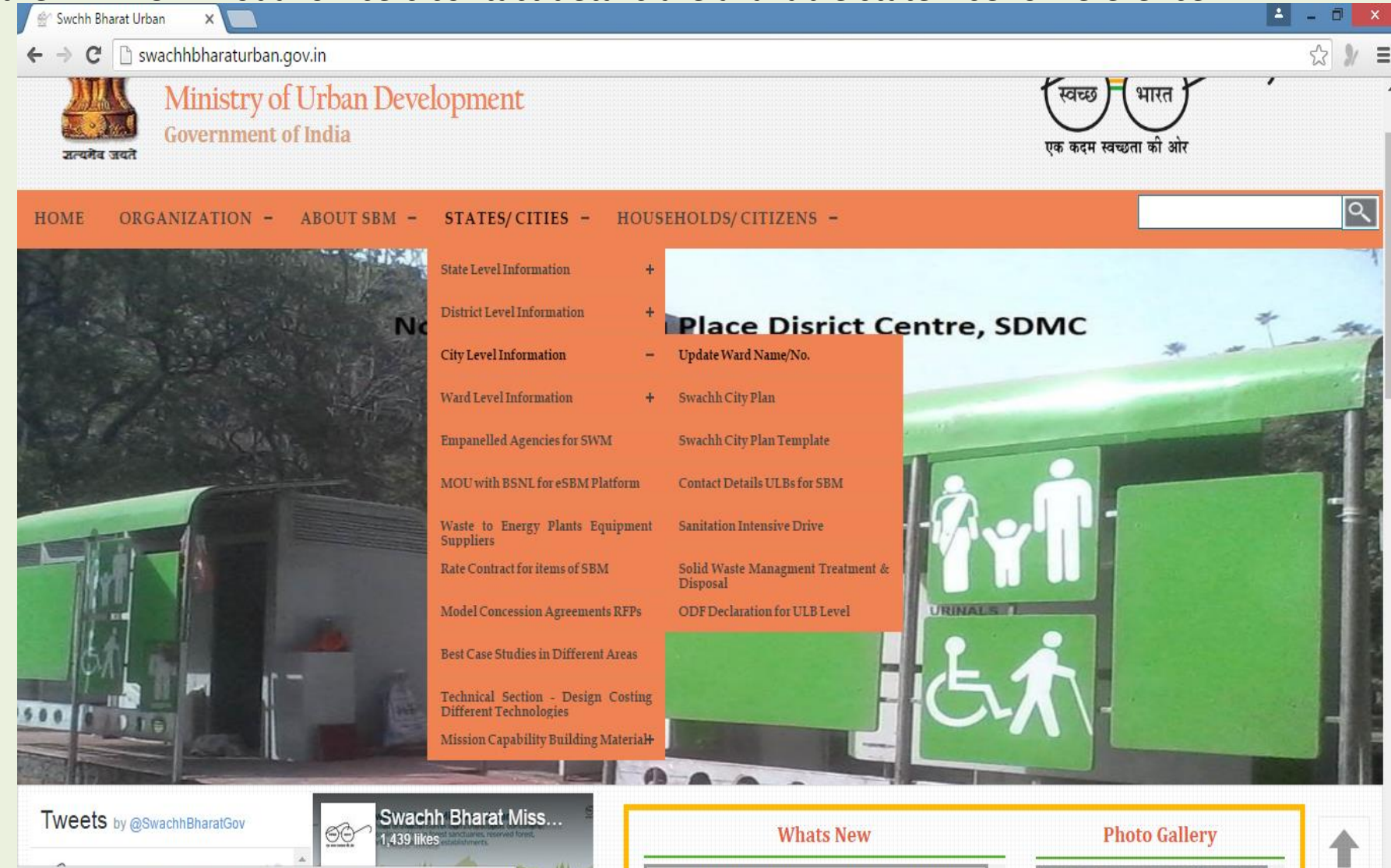

DO letter regarding change in SBM Guidelines

swachhbharaturban.gov.in/updateWardDetails.aspx?id=fe534d1c91a2739f34ab2ad67ffa42

#### **City Level Information**

All ULBs to update Wards Master List under City Level Information before the wards will get reflected in IHHL application. If there are more wards in the list then actual an email may be given to <u>sbm-mud@nic.in</u> for removal of extra wards

| 🕒 swachhbharaturban.gov.ir 🗙 🦲                                                                                                    |                              |                             |                      |                                        |
|----------------------------------------------------------------------------------------------------|------------------------------|-----------------------------|----------------------|----------------------------------------|
| ← → C 🗋 swachhbharaturban.gov.in/updateWard                                                                                                    | Details.aspx?id=1619cc28b503 | 5f8e283387468063a77b        |                      | <u>දි</u> =                            |
| Swachh Bharat Urban Ministry of Urban Develop<br>Government of India                                                                                                    | ment                         | र्थित जयते<br>इत्यमेव जयते  |                      | स्वच्छ भारत<br>एक कदम खच्छता को ओर     |
| Home                                                                                                    | Integrated GIS               | In MIS For Urban Developmer | nt WELCOME JK        | (0123 LogOut                           |
| State:- Jammu & Kashmir 🔻 District:- Anantnag                                                                                                    | ULBs Name:- Achhabal (MC)    | ▼ Search                    |                      |                                        |
| S.No State Name District Name                                                                                                    | ULB Name                     | Ward No.                    | Ward Name            | Operation                              |
|                                                                                                    |                              |                             |                      | Add                                    |
|                                                                                                    |                              |                             |                      |                                        |
|                                                                                                    |                              |                             |                      |                                        |
|                                                                                                    |                              |                             |                      |                                        |
|                                                                                                    |                              |                             |                      |                                        |
|                                                                                                    |                              |                             |                      |                                        |
|                                                                                                    |                              |                             |                      |                                        |
|                                                                                                    |                              |                             |                      |                                        |
|                                                                                                    |                              |                             |                      |                                        |
|                                                                                                    |                              |                             |                      | <b>*</b>                               |
| Destructional and the second second s |                              |                             | @2013. Software appl | lication Designed & Developed by Natic |
|                                                                                                    |                              |                             |                      |                                        |

#### State/Cities Option

Swachh City Plan is in multi part format and the nodal officer can update them at different times, however the city will show on the mission progress dashboard when atleast first three parts are filled.

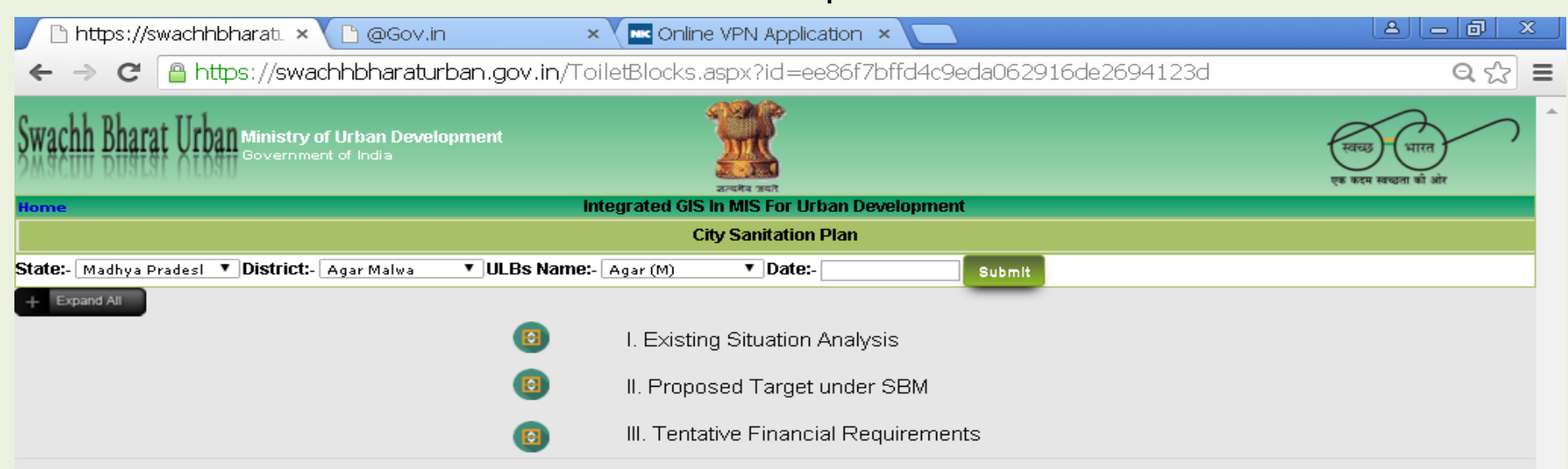

|              | Tentative Financial Requirements                                                |                  |                 |                    |         |         |                      |                                                 |                                           |   |  |
|--------------|---------------------------------------------------------------------------------|------------------|-----------------|--------------------|---------|---------|----------------------|-------------------------------------------------|-------------------------------------------|---|--|
| S.No         | Funding[As per the Funding Pattern in SBM Urban Guidelines]                     | 2014-15          | 2015-16         | 2016-17            | 2017-18 | 2018-19 | 2014-<br>2019(Total) | Cost/ Unit As<br>per City<br>Spacific<br>norms* | State's<br>Incentive (in<br>Rs. per unit) | - |  |
|              | Select 🔻                                                                        |                  |                 |                    |         |         |                      |                                                 |                                           |   |  |
| * Per Canita | Cost for Individual HH Toilets, Seat for Community & Public toilets and Solid-) | íl/aste Manageme | ot may be assur | ned as ner State i | norms   |         |                      |                                                 |                                           |   |  |

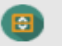

IV. City Level Consultations/ Approvals

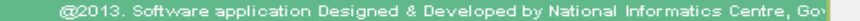

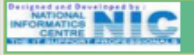

## Ward Level Information

ULB nodal officer can add Swachhata Doot identified for the wards, Mandatorily enter data of Community/ Public Toilet Blocks Commenced/Completed, Solid Waste management Collection &Transportation Inventory created etc..

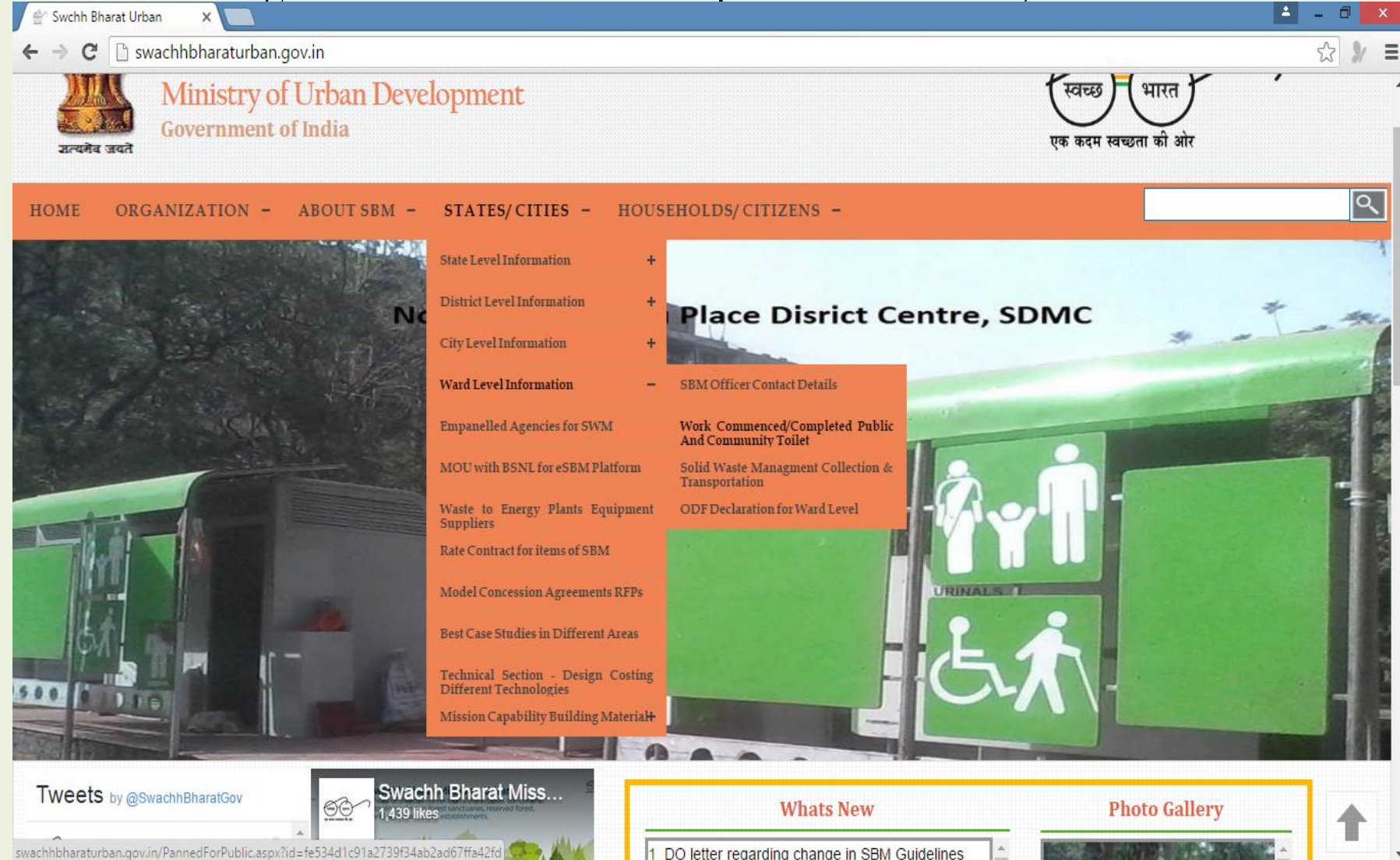

#### Ward Level Information

At ward level the ULB nodal officers can enter details and load geo tagged photos of Planned/ Completed Public & Community Toilet Blocks.

Also Nodal officers can login & enter details here and geo tagged photo and lat/long details can be picked up later from site by Android based Mobile app given in http://mSBMUrban.gov.in

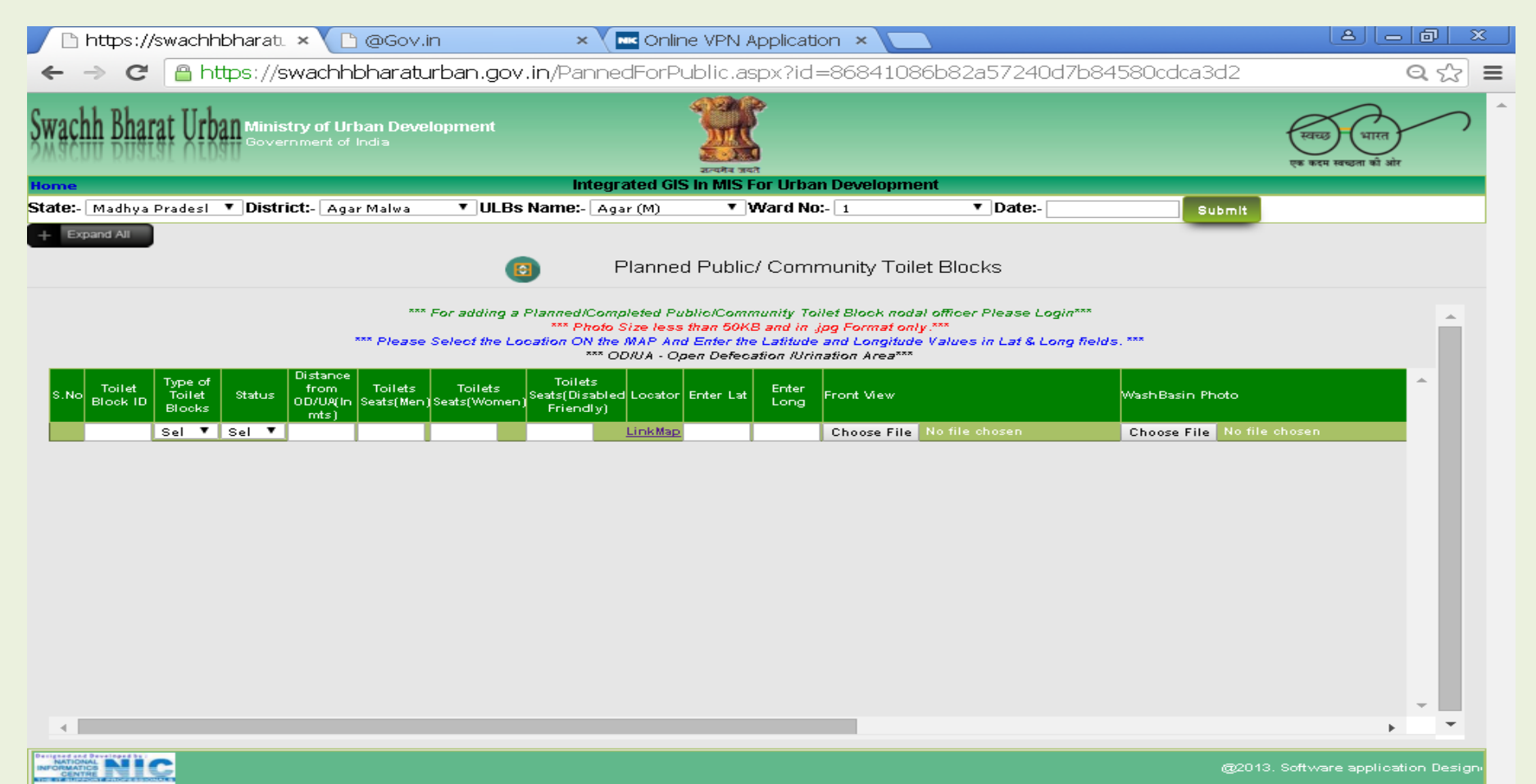

https://swachhbharaturban.gov.in/PannedForPublic.aspx?id=86841086b82a57240d7b84580cdca3d2#

#### Geo tagging of Completed Toilets

For Geo Tagging on the web portal, click on the Link Map and on the googlemap displayed zoom in to your city then street, The Latitude & Longitude are displayed which can be selected for Lat & Long on the grid for that Toilet Block.

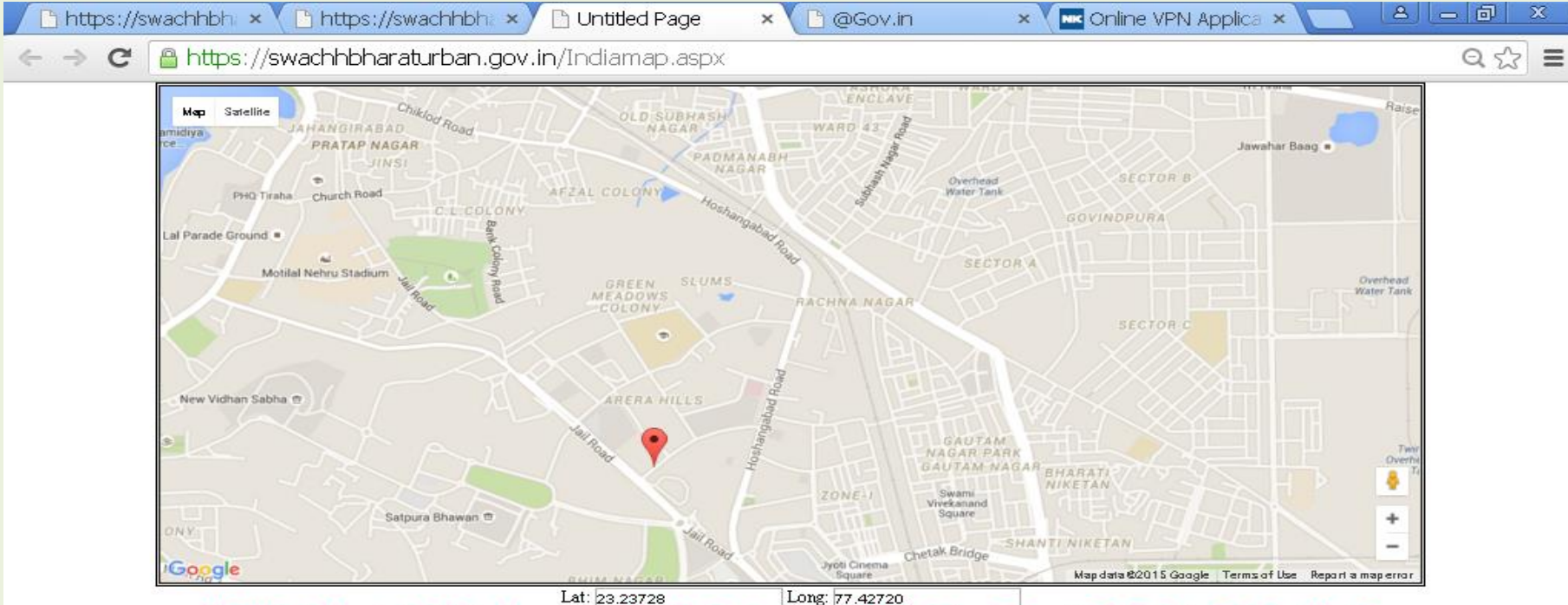

Long: 77.42720

\*\*\* ZOOM in the Map using Scroll Button of mouse or +,- in Map to Select Your Location to get Lat & Long Values. Copy & past to Toilet Block entry Fields for Lat & Long \*\*\*

#### SWM – Collection & Transportation at Ward Level There are two tracks here, One for Under Tender /Procurement Process & Another for Procured & Operationalised Inventory.

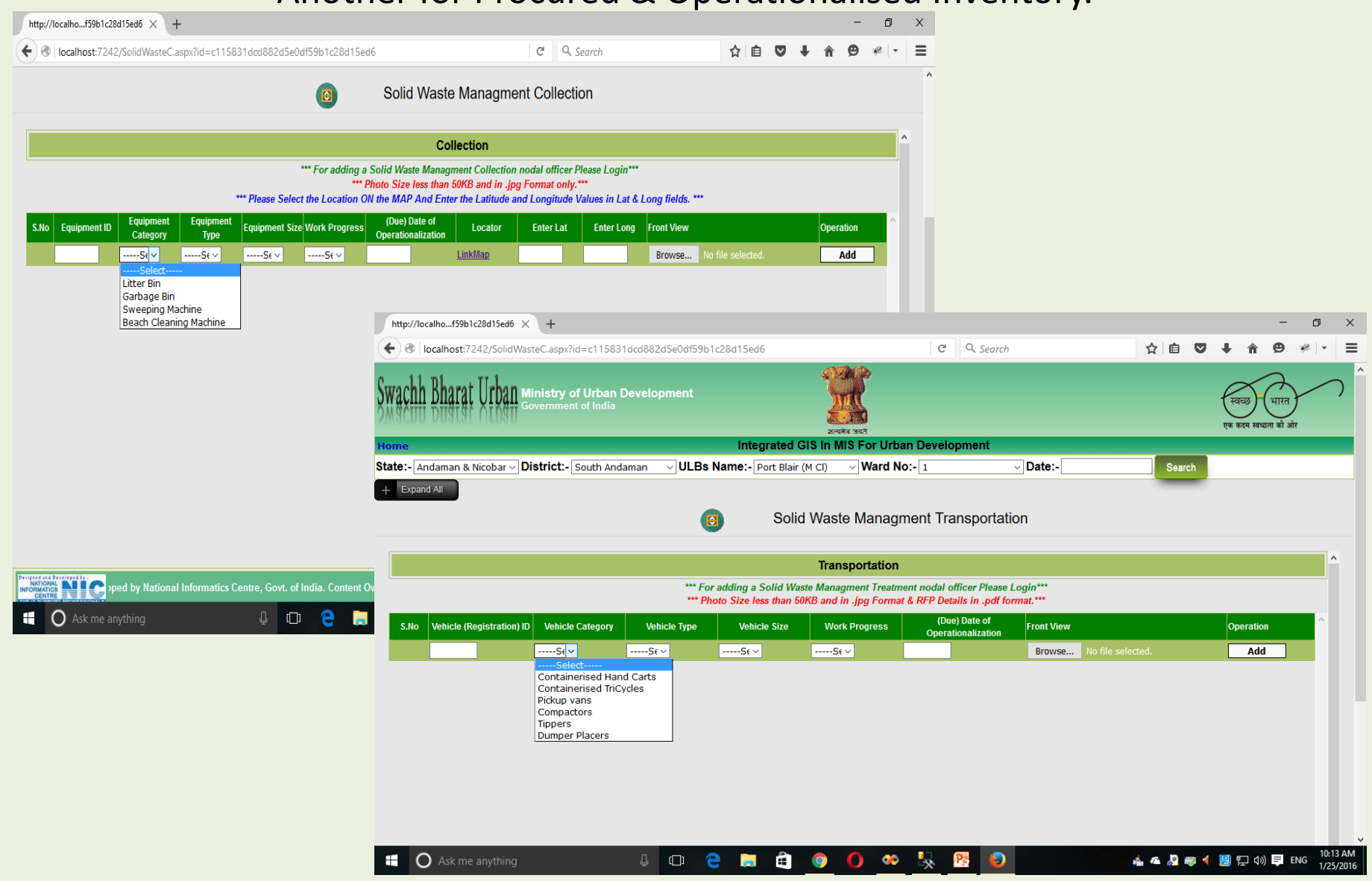

#### SWM – Processing & Disposal Data Entry at ULB level

| Some Page Title | ×                                   |                                           | Ŭ                                                                    | •                                       |                                 |                                                 | <b>-</b> - 0           | ×                      |                      |          |
|-----------------|-------------------------------------|-------------------------------------------|----------------------------------------------------------------------|-----------------------------------------|---------------------------------|-------------------------------------------------|------------------------|------------------------|----------------------|----------|
| → C  swach      | hbharaturban.gov.in/SolidWasteM.asp | x?id=fe534d1c91a2                         | 739f34ab2ad67ffa42fd                                                 |                                         |                                 |                                                 | S 🖌                    | =                      |                      |          |
| MAX N           | linistry of Urban Developmer        | nt                                        |                                                                      |                                         |                                 | (स्वच्छ) (भारत                                  | Y                      | •                      |                      |          |
| G               | overnment of India                  |                                           |                                                                      |                                         |                                 | $\bigcirc$                                      | )<br>m                 |                        |                      |          |
| মন্যেঈৰ जयते    |                                     |                                           |                                                                      |                                         |                                 | एक कदम स्वच्छताका उ                             | आर                     |                        |                      |          |
| МЕ              |                                     |                                           |                                                                      |                                         |                                 |                                                 |                        |                        |                      |          |
|                 |                                     |                                           |                                                                      |                                         |                                 |                                                 |                        |                        |                      |          |
| e:- Andaman & M | licobar Isla District:- South Andam | uan ULE                                   | Bs Name:- Port Blair (M CI)                                          | Search                                  |                                 |                                                 |                        |                        |                      |          |
| Expand All      |                                     |                                           |                                                                      |                                         |                                 |                                                 |                        |                        |                      |          |
|                 |                                     | 0                                         | SOLID WAST                                                           | E MANAGMI                               | ENT TREAT                       | IENT                                            |                        |                        |                      |          |
|                 |                                     |                                           |                                                                      |                                         |                                 |                                                 |                        |                        |                      |          |
|                 |                                     |                                           | Processing Plants                                                    |                                         |                                 |                                                 | A                      |                        |                      |          |
|                 | •••                                 | For adding a Solid Wa                     | aste Managment Treatment nodal (                                     | officer Please Login***                 |                                 |                                                 |                        |                        |                      |          |
|                 | ,                                   | Photo Size less than 50                   | ord and in jpg Format And RFF L                                      | etans în păr iormat.                    |                                 |                                                 |                        |                        |                      |          |
|                 | *** Please Select th                | ne Location ON the MAI<br>*** Installed C | P And Enter the Latitude and Lon<br>Capacity & Waste Processed in MT | gitude Values in Lat & l<br>□per dav*** | ong fields. ***                 |                                                 |                        |                        |                      |          |
| .NoPlant ID     | Plant Category Work Progress        | s (Due) Date of                           | Installed Capacity Wast                                              | te Processed Owne                       | ship Loca                       | tor Enter Lat                                   | Enter Lo^              |                        |                      |          |
|                 |                                     | Operationaliza                            | ation                                                                |                                         |                                 |                                                 |                        |                        |                      |          |
|                 | SelectSelect-                       |                                           |                                                                      | Sele                                    | ct Link/                        | Λαρ                                             |                        |                        |                      |          |
|                 |                                     | Some Page Title                           |                                                                      | idWastoM aspy2id=f                      | 524d1c01a2720f2                 | 1ab2ad67ffa42fd                                 |                        |                        |                      |          |
|                 | Select<br>Waste To Compost          |                                           | wachhonaraturban.gov.n/301                                           | iuwastein.aspx:iu=i                     | 5554010518275515                | 4020071104210                                   |                        |                        |                      |          |
|                 | Waste To Energy                     | * * 5                                     | Swachh Bha                                                           | rat Urbar                               | 1                               |                                                 |                        |                        | A                    | $\frown$ |
|                 | C&DWaste Recycling                  | 2014                                      | Ministry of Urban D                                                  | evelopment                              |                                 |                                                 |                        | 1                      | स्वच्छ) 🕻 भारत       | F '      |
|                 | Material Recovery Facility          | रूपमें जयते                               |                                                                      |                                         |                                 |                                                 |                        | ,                      | एक कदम स्वच्छता की ओ | र        |
|                 |                                     | HOME                                      |                                                                      |                                         |                                 |                                                 |                        |                        |                      |          |
|                 |                                     | HOME                                      |                                                                      |                                         |                                 |                                                 |                        |                        |                      |          |
|                 |                                     | State: Andama                             | n & Nicobar Isla District:                                           | South Andaman                           | UI Be Na                        | Port Blair (M Cl                                | )                      |                        |                      |          |
|                 |                                     | + Expand All                              |                                                                      | -                                       |                                 | ile                                             | <u> </u>               | rcn                    |                      |          |
|                 |                                     |                                           | ,                                                                    |                                         |                                 |                                                 |                        |                        |                      |          |
|                 |                                     |                                           |                                                                      |                                         | •                               | SOLID WA                                        |                        | SWENT TREATING         | - 14 1               |          |
|                 |                                     |                                           |                                                                      |                                         | <b>(</b>                        | SOLID WA                                        | STE MANA               | GMENT DISPOSA          | L                    |          |
|                 |                                     |                                           |                                                                      |                                         |                                 |                                                 |                        |                        |                      |          |
|                 |                                     |                                           |                                                                      | *** For add                             | ling a Solid Waste Ma           | Disposal                                        | dal officer Please Loo | 10***                  |                      |          |
|                 |                                     |                                           |                                                                      | *** Photo S                             | ize less than 50KB an           | d in jpg Format And R                           | FP Details in pdf form | nat.***                |                      |          |
|                 |                                     |                                           |                                                                      | Please Select the Loca                  | ion ON the MAP And<br>*** Waste | Enter the Latitude and<br>Disposed in MT per da | Longitude Values in a  | Lat & Long fields. *** |                      |          |
|                 |                                     | S.No Site ID                              | Disposal Type                                                        | Work Progress                           | (Due) Date of                   | Waste Disposed                                  | Ownership              | Locator Enter Lat      | Enter Long           | Front ^  |
|                 |                                     |                                           |                                                                      |                                         | Operationalizatio               | n                                               |                        |                        |                      |          |
|                 |                                     |                                           | Select                                                               | Select                                  |                                 |                                                 | Select                 | LinkMap                |                      | Cho      |
|                 |                                     |                                           | Select                                                               | -                                       |                                 |                                                 |                        |                        |                      |          |
|                 |                                     |                                           |                                                                      |                                         |                                 |                                                 |                        |                        |                      |          |

#### SWM – ODF Declaration

Cities can update ODF decalaration at both ward level as well as city level.

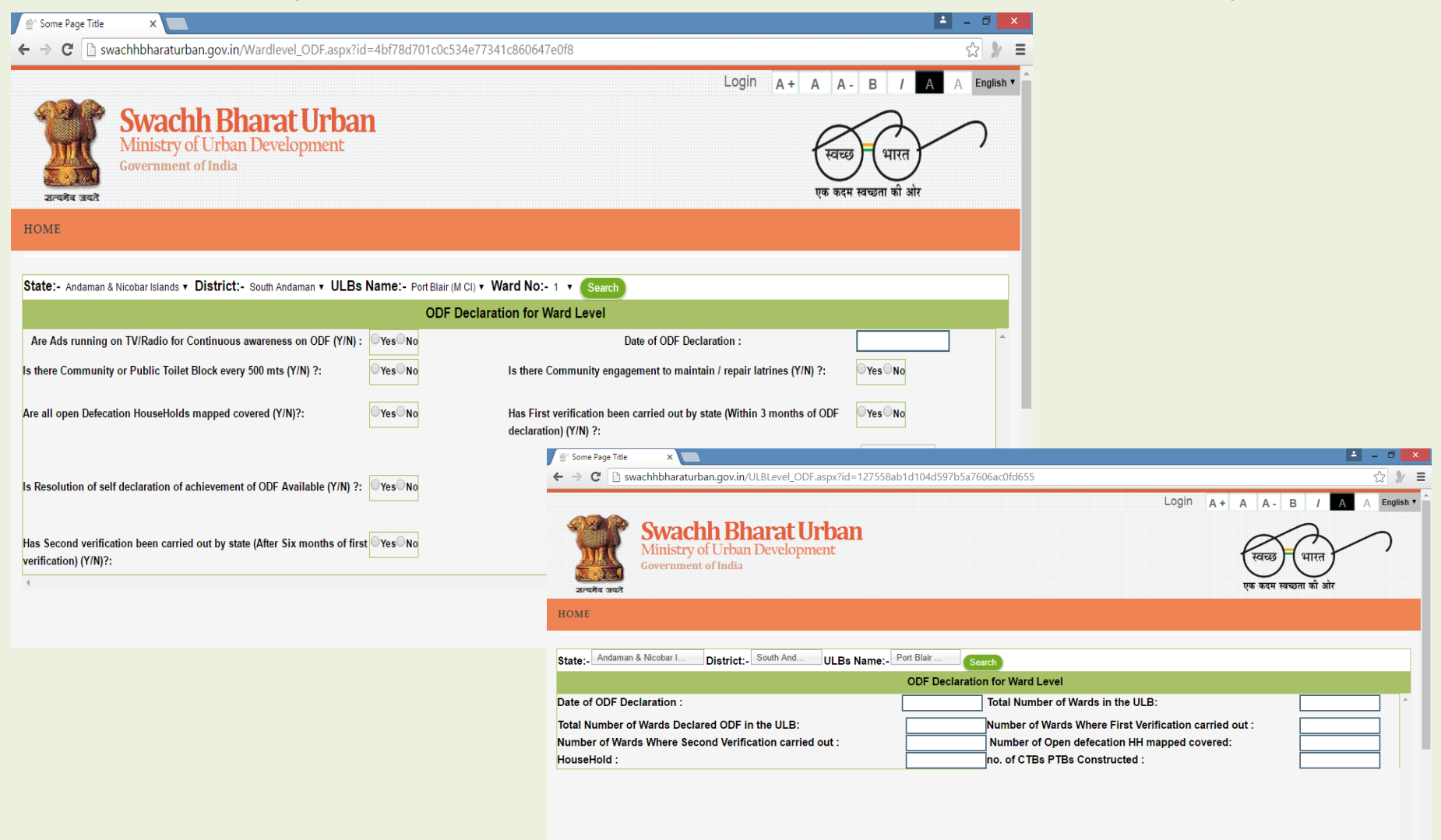

#### HouseHold/ Citizen Option

On clicking on online application for IHHL the applicant can file Individual Household toilet application online. It is Bilingual.

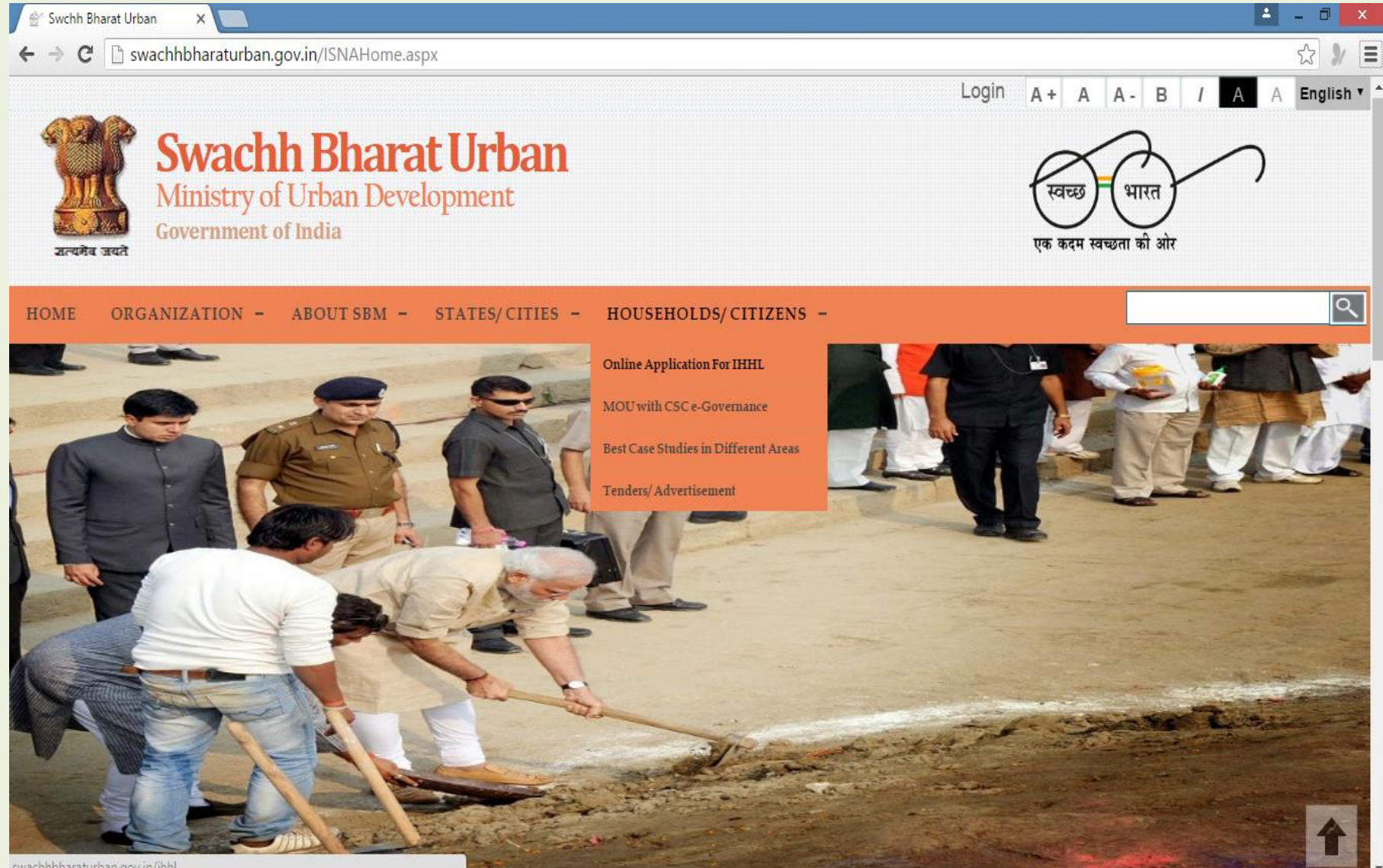

swachhbharaturban.gov.in/ihhl

#### Individual HouseHold Latrine (IHHL) Application

Applicant can approach CSC for getting application filed online free of cost to the citizen or can also apply online for Applicant Login. New Applicant needs to sign up once & then generate password. The site is BiLingual.

| 🛞 Home Page 🛛 🗙 🋞 Home Pa                                                | age 🗙 🗅 https://swachhbharaturbar 🗙 🔼                                                              | 📤 – 🗗 🗙                                                                   |
|--------------------------------------------------------------------------|----------------------------------------------------------------------------------------------------|---------------------------------------------------------------------------|
| $\leftrightarrow \Rightarrow \mathbf{C}$ $\square$ https://swachhbharatu | rban.gov.in/ihhl/                                                                                  | ☆ 3                                                                       |
| INDIVIDUAL HOL<br>Ministry of Urb                                        | JSEHOLD LATRINE(IHHL) APPLICATION                                                                  | रवच्छ भारत<br>एक कदम स्वच्छता को ओर                                       |
|                                                                          |                                                                                                    | Monday, January 25, 2016 Select Language : English 🔻                      |
| Nodal Officer Credentia                                                  | Is can be used to create Verifier Logins for Wards and to approve IHHL App                         | ications, except for those whom separate Approval Logins have been given. |
| Official Login                                                           | Pre-Requisites for filling up IHHL Application                                                     | Applicant Login                                                           |
| Login ID *                                                               | Officials<br>Disclaimer                                                                            | latory).                                                                  |
| Password*                                                                | Bank Account Details (Mandatory).     Contact Us     Scanned copy of First Page of Bank Passbook s | howing Account Details (Mandatory). Password*                             |
|                                                                          | Template for IHHL Application Format                                                               |                                                                           |
| Enter the code*                                                          | Approval letter Applicant User Manual for Citizen (En                                              | nglish) Enter the code*                                                   |
| L7Ph48 🕥                                                                 | Photo Resize                                                                                       | ाए (हिन्दी) L7Ph48 🕥                                                      |
| Login                                                                    | अविदक उपयोगकर्ता मैनुअल CSC के लिए                                                                 | (हिन्दी) Login                                                            |
|                                                                          | Constructed Toilet Photo Upload User                                                               | guide for Applicants, CSCs & CSCConnect CSC use Internet Explorer         |
|                                                                          | ULBs                                                                                               | Browser                                                                   |
|                                                                          | Constructed Toilet Photo Verification                                                              | & Approval User guide for ULBs Applicant Get One Time Password            |
|                                                                          | User Manual for Photo Resize App                                                                   | New Applicant Click Here                                                  |

#### **IHHL Application Format**

In IHHL Application, Geographical particulars & Photos submitted once for an application cannot be changed, hence the applicant has to be careful. The system prompts the user to recheck before submission.

| 🛞 Home Page       | × 🗋 10.249        | 9.80.15/IHHLApplica × 🕒 10.249.80.                  | 15 ×                               |                                      |                                    |               |
|-------------------|-------------------|-----------------------------------------------------|------------------------------------|--------------------------------------|------------------------------------|---------------|
| ← → C 🗋 10.       | .249.80.15/IHHLAp | plication.aspx                                      |                                    |                                      |                                    | ¶☆ =          |
|                   | INDIVIDUAL H      | DUSEHOLD LATRINE(IHHL)<br>Irban Development,Governn | APPLICATION<br>nent Of India       | ्रि<br>जस्त                          | स्वच्छ भारत<br>एक कदम खख्जता की ओर | •             |
| Welcome :: VV RAO | Apply Status      |                                                     |                                    |                                      | Wednesday, April 1, 2015           | <u>Logout</u> |
|                   | Apply Status      |                                                     |                                    |                                      |                                    |               |
|                   |                   |                                                     | ACCOUNT                            | DETAILS                              |                                    |               |
|                   | Name              | VV RAO                                              | Mobile No                          | 9896874555                           |                                    |               |
|                   | Email             | vvrao[at]nic[dot]in                                 | Address                            | Bangalore                            |                                    |               |
|                   | ID Type           | AADHAR                                              | ID Number                          | 95873222124                          |                                    |               |
|                   |                   | INI                                                 | IVIDUAL HOUSEHOLD LATRE            | NE(IHHL) APPLICATION FORM            |                                    |               |
|                   |                   | (This form is to be duly                            | filled, downloaded/printed and sig | gned copy to be scanned and submitte | d on the website)                  |               |
|                   | 1. * Indicate Mar | datory fields. 2. All attached docu                 | ments should be in jpg format an   | d size should be less than 100kb.    |                                    |               |
|                   |                   |                                                     | (A) Geographic                     | al Particulars                       |                                    |               |
|                   | 1. State*         |                                                     | Karnataka                          |                                      |                                    | _             |
|                   | 2. Distri         | ct*                                                 | Select                             | T                                    |                                    |               |
|                   | 3. ULB            | Name*                                               | Select                             | T                                    |                                    |               |
|                   | 4. Ward           | No.*                                                | Select                             | T                                    |                                    |               |
|                   |                   |                                                     | (B) Toilet Owner                   | 's Particulars                       |                                    |               |
|                   | 1. Name           | of Applicant*                                       |                                    | 2. Gender*                           | Select •                           |               |
|                   | 3. Father         | /Husband's Name*                                    |                                    | 4. Mobile*                           |                                    |               |
|                   | 5. Reside         | ntial Address*                                      |                                    | 6. Status of Existing Toilet*        | Select V                           | -             |

## **IHHL Application – ReEditing Facility**

Owner's particulars mistakes can be corrected once the application is rejected by the verifier/ approver & comes back to applicant login. In other cases the application has to be closed and fresh application filed. An application rejected twice is automatically closed.

| 🛞 Home Page   | ×         | 🕒 10.249.80.15/IHHLApplica 🗙 🎦 10.249.8    | 30.15 × 🔼                  |                                                |                           |     |
|---------------|-----------|--------------------------------------------|----------------------------|------------------------------------------------|---------------------------|-----|
| ← → C 🗋 10.24 | 49.80.15/ | /IHHLApplication.aspx                      |                            |                                                |                           | ¶☆∎ |
|               |           |                                            | (A) Geographical           | Particulars                                    |                           | •   |
|               |           | State                                      | (ii) Geographicar          | I HI GC HHI S                                  |                           |     |
|               | 1.        | State*                                     | Karnataka                  |                                                |                           |     |
|               | 2.        | District*                                  | Select                     | •                                              |                           |     |
|               | 3.        | ULB Name*                                  | Select                     | •                                              |                           |     |
|               | 4.        | Ward No.*                                  | Select                     | ¥                                              |                           |     |
|               |           |                                            | (B) Toilet Owner's         | Particulars                                    |                           |     |
|               | 1.        | Name of Applicant*                         |                            | 2. Gender*                                     | Select •                  |     |
|               | 3.        | Father/Husband's Name*                     |                            | 4. Mobile*                                     |                           |     |
|               | 5.        | Residential Address*                       |                            | 6. Status of Existing Toilet*                  | Select •                  |     |
|               | 7.        | Aadhaar linked transfer of incentive       | Ves No                     |                                                |                           |     |
|               | 8.        | Aadhaar Number                             |                            | ]                                              |                           |     |
|               | 9.        | Bank Account Details                       |                            |                                                |                           |     |
|               |           | Name of Bank*                              | Select •                   | Bank City*                                     | Select •                  |     |
|               |           | Bank Branch Name*                          | Select •                   | IFSC Code*                                     |                           |     |
|               |           | Account Number*                            |                            |                                                |                           |     |
|               |           | Note: The funds will be transferred throug | h Electronic Transfer.     |                                                |                           |     |
|               | 10.       | Photograph of Applicant*                   | Choose File No file chosen | Photograph should be in jpg format and size sl | hould be less than 100kb. |     |
|               |           |                                            | Apply                      |                                                |                           |     |
|               |           |                                            |                            |                                                |                           |     |
|               |           |                                            | Open Detecation is the sh  | ame on the Nation                              |                           |     |

ainistry of Urban Development

#### IHHL – Acknowledgement Slip

A unique Application Id is generated on successful submission of application which can be used to track the status subsequently. An sms goes to the beneficiary each time on change of status of application

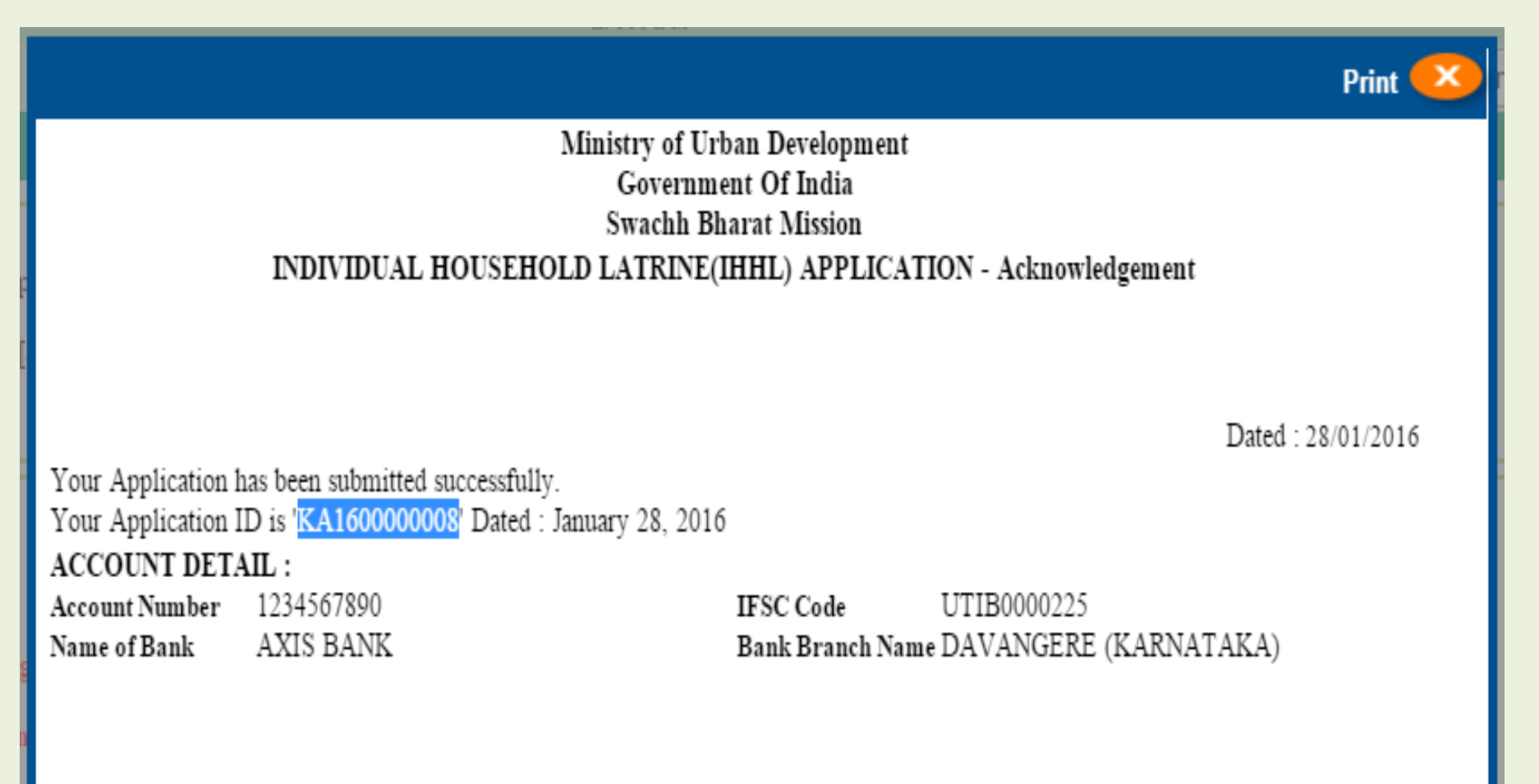

#### **IHHL Progress Dashboard**

IHHL Progress dashboard is available to Nodal officer Login of ULBs as well as states based on their role privileges, along with drill down facility till the application level.

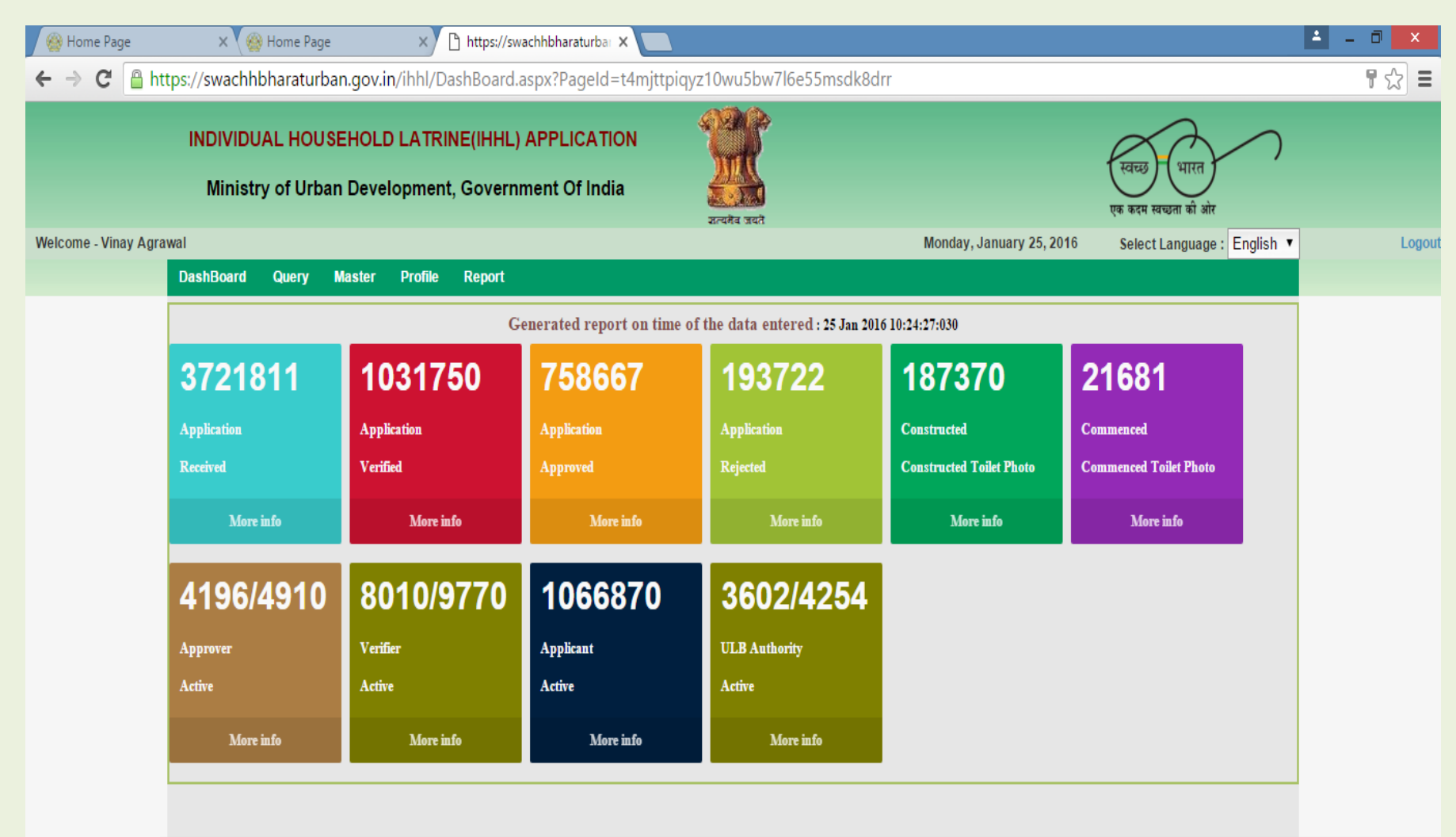

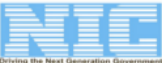

@2014. Software application Designed & Developed by Nation

#### Officials Login of IHHL

By entering the nodal officer credentials provided to them in the Official Login, they can create Verifier logins for wards as well as approve applications. Nodal officer can also upload constructed toilet photos in case an applicant forgets the login credentials

| 🛞 Home Page    | ×                  | 🗅 164.100.87.15/ULBLogin.a              | ×                                        |                   |                              |            |                                    |        |
|----------------|--------------------|-----------------------------------------|------------------------------------------|-------------------|------------------------------|------------|------------------------------------|--------|
| ← → C 🗋 16     | 4.100.87.15/       | /ULBLogin.aspx?PageI                    | d=4qgigszxlai7tdkfbq8                    | 3ixxpc5d85c6      | ul                           |            |                                    | ¶☆ ≡   |
|                | INDIVIDI<br>Minist | UAL HOUSEHOLD L<br>try of Urban Develop | ATRINE(IHHL) APPLI<br>oment,Government O | CATION<br>f India | र्ग्निक जबते<br>इत्यहेब जबते |            | स्वच्छ भारत<br>एक कदम खच्छता की ओर |        |
| Welcome :: ULB |                    |                                         |                                          |                   |                              |            | Wednesday, April 8, 2015           | Logout |
|                | Master P           | rofile                                  |                                          |                   |                              |            |                                    |        |
|                |                    |                                         |                                          | Create/Upda       | ate Detail of Approver/V     | erifier    |                                    |        |
|                |                    |                                         |                                          |                   |                              |            |                                    |        |
|                | Login ID           |                                         |                                          |                   | Name                         |            |                                    |        |
|                | Design             | ation                                   |                                          |                   | Mobile                       |            |                                    |        |
|                | Email              |                                         |                                          |                   | Address                      |            |                                    |        |
|                | Login              | Role*                                   | Select                                   | •                 | Ward No*                     | Select     | <b>v</b>                           |        |
|                | Active             | ÷                                       | Yes                                      | •                 |                              |            |                                    |        |
|                |                    |                                         |                                          |                   | Submit Cancel                |            |                                    |        |
|                | S.No               | LOGIN                                   | NAME                                     | MOBIL             | E                            | LOGIN ROLE | Reset Password                     |        |
|                | 1                  | ULBA                                    | ULB Approver                             | 8447027           | 481 ULB APPROVER             |            | Reset Password Details             |        |
|                | 2                  | ULBV                                    | ULB Verifier                             | 8447027           | 481 ULB VERIFIER             |            | Reset Password Details             |        |
|                | 3                  | C00301V1                                | VERIFICATION                             | 89787897          | 7879 ULB VERIFIER            |            | Reset Password Details             |        |
|                |                    |                                         |                                          |                   |                              |            |                                    |        |
|                |                    |                                         |                                          |                   |                              |            |                                    |        |

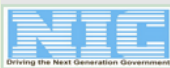

@2014. Software application Designed & Developed by National Informatics Centre, Govt. of India. Content Owned and Maintained by Ministr

#### **IHHL Application - Verifier**

Verifiers can login through Official login of IHHL & can click on any of the pending applications to see the details & Verify or Reject it. On first time login the profile of the verifier is displayed and the verifier is prompted to change the password

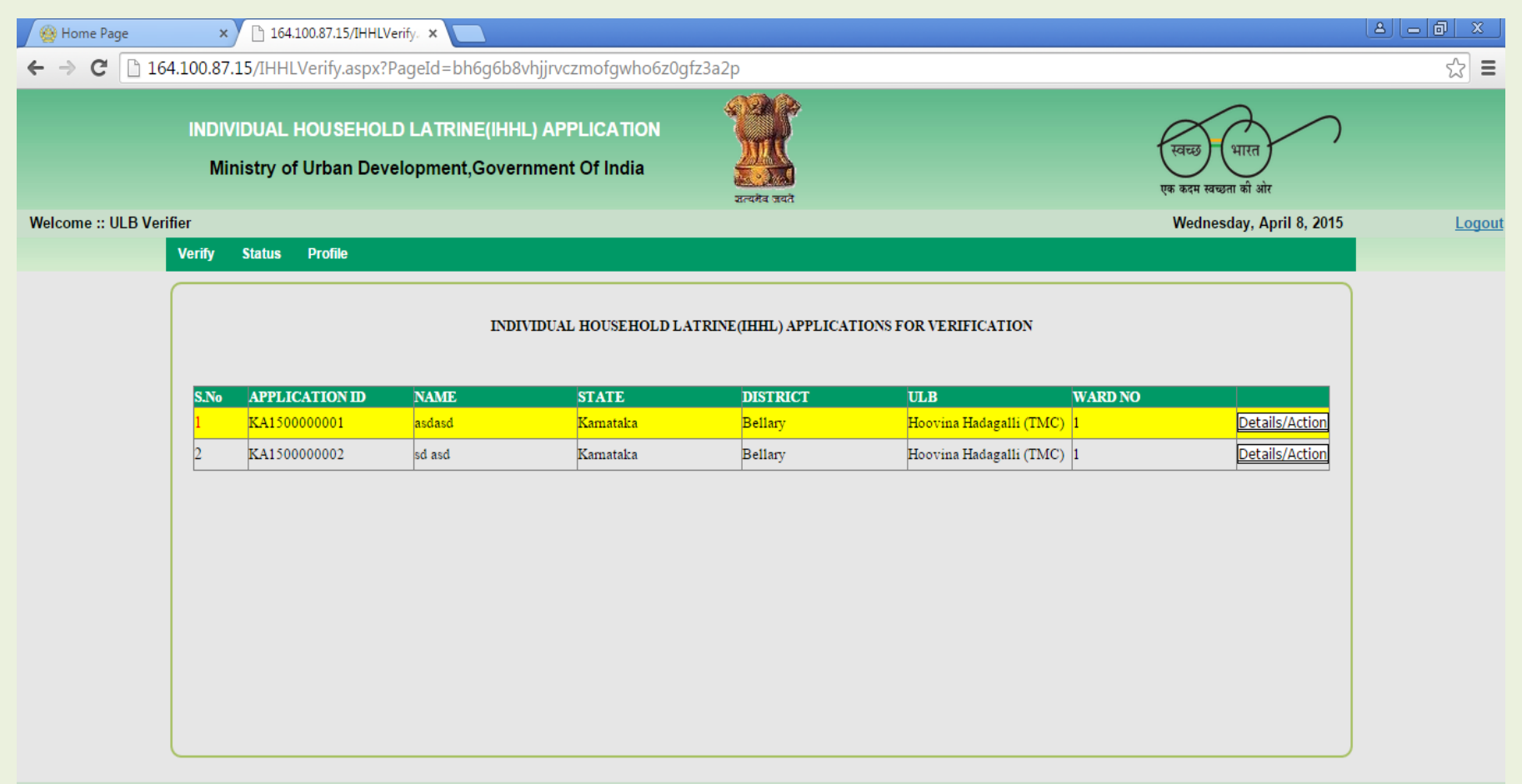

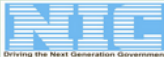

@2014. Software application Designed & Developed by National Informatics Centre, Go

javascript:\_\_doPostBack('ctl00\$ContentPlaceHolder1\$gvPendingIHHL\$ctl02\$lnkDetails','')

#### **IHHL Application – Approval**

Approver can click on any of the pending applications to see the details & Approve or Reject it. Approver can also see the status of all applications in all wards in the ULB.

| 🕒 10.21.59.17/ihhl/IH | IHLProc ×                                            |                                           |                    |                   |                    |  | A – O X    |  |  |  |
|-----------------------|------------------------------------------------------|-------------------------------------------|--------------------|-------------------|--------------------|--|------------|--|--|--|
| ← → C 🗋 10.           | .21.59.17/ihhl/IHHLI                                 | Process.aspx?PageId=wl10k2rc61            | ewom6ckgx5ej6tzywe | eutod             |                    |  | ☆ <b>=</b> |  |  |  |
|                       | INDIVIDUAL HOUSEHOLD LATRINE (IHHL) APPLICATION FORM |                                           |                    |                   |                    |  |            |  |  |  |
|                       | Application ID                                       | 015                                       |                    |                   |                    |  |            |  |  |  |
|                       | (A) Geographical Particulars                         |                                           |                    |                   |                    |  |            |  |  |  |
|                       | 1. State                                             | Kamataka                                  | 2.                 | District          | Bellary            |  |            |  |  |  |
|                       | 3. ULB Nar                                           | me Hoovina Hadagalli (TM                  | C) 4.              | Ward No.          | 2                  |  |            |  |  |  |
|                       |                                                      | (B) Toilet Owr                            | er's Particulars   |                   |                    |  |            |  |  |  |
|                       | 1. Name                                              | of Applicant                              | dasd asd           |                   |                    |  |            |  |  |  |
|                       | 2. Gende                                             | r                                         | MALE               |                   |                    |  |            |  |  |  |
|                       | 3. Father                                            | r/Husband's Name                          | asd asd            |                   | 1 Andrew I         |  |            |  |  |  |
|                       | 4. Mobile                                            | e                                         | 12 123412          |                   |                    |  |            |  |  |  |
|                       | 5. Status                                            | of the Existing Toilet                    | NOT EXISTING       |                   |                    |  |            |  |  |  |
|                       | 6. Reside                                            | ential Address                            | 3412341241         |                   |                    |  |            |  |  |  |
|                       | 7. Aadha                                             | ar linked transfer of incentive           | NO                 |                   |                    |  |            |  |  |  |
|                       | 8. Aadha                                             | ar Number                                 |                    |                   |                    |  |            |  |  |  |
|                       | 9. Bank                                              | Account Details                           |                    |                   |                    |  |            |  |  |  |
|                       | Accou                                                | nt Number qeq                             |                    | IFSC Code         | ALLA0213320        |  |            |  |  |  |
|                       | Name                                                 | of Bank ALL                               | AHABAD BANK        | Branch Name       | ACHALPUR PARATWADA |  |            |  |  |  |
|                       |                                                      | The funds will be transferred through Ele | culonic Transfer.  |                   |                    |  |            |  |  |  |
|                       |                                                      |                                           | Approve/R          | eject Application |                    |  |            |  |  |  |
|                       | Name                                                 | ULB Approver                              | Approval ID        |                   |                    |  |            |  |  |  |
|                       | Remark(if any)                                       |                                           |                    |                   |                    |  |            |  |  |  |
|                       |                                                      |                                           | Appr               | Roject            |                    |  | Ť          |  |  |  |

#### IHHL Constructed Toilet Photo Upload

For any Application ID available in the system, constructed & commenced toilet photo upload along with geotagging by googlemap is available. CSCs are being paid by MOUD for Application & as well as IHHL Toilet photos upload.

All Constructed Toilets have to go through Verification & approval process before approval letter for second and final instalment can be released.

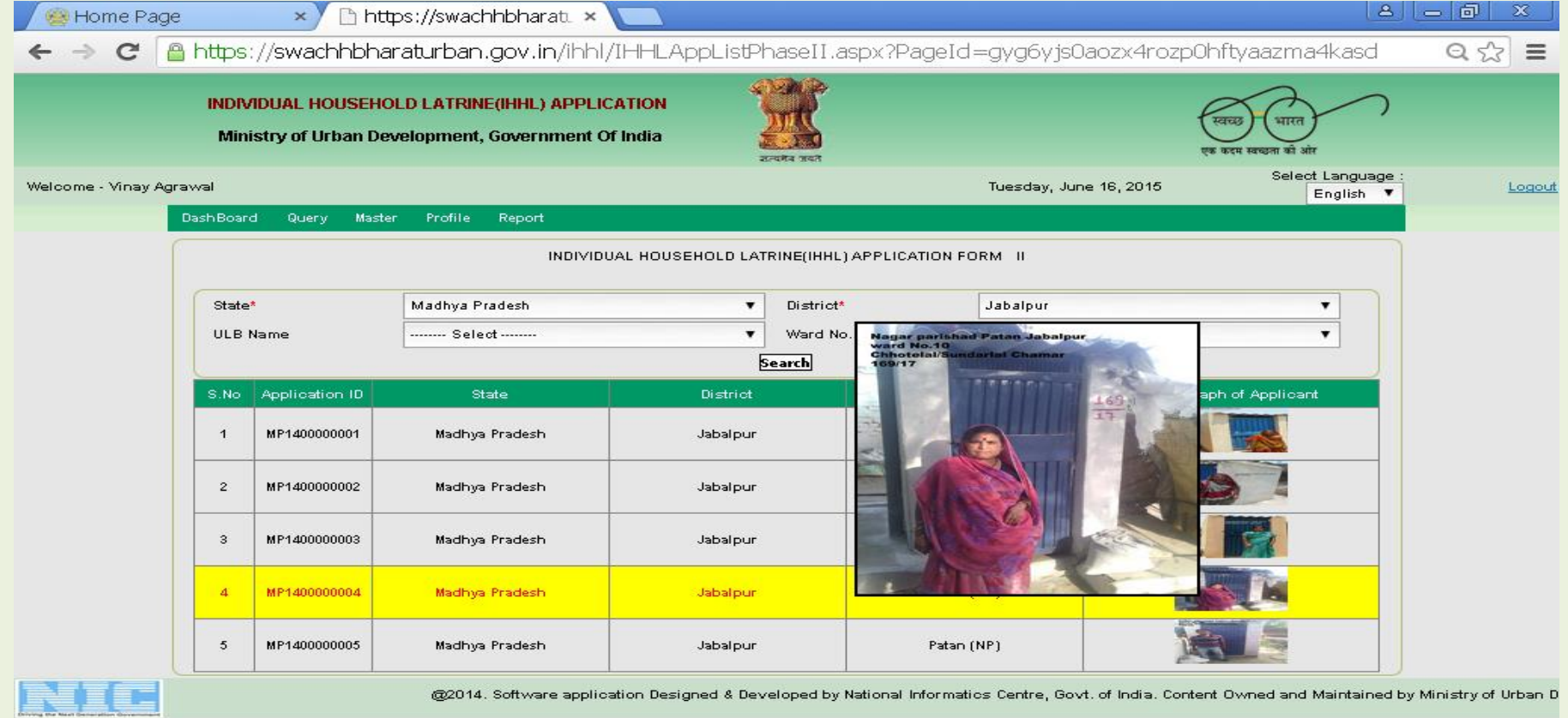

EN English (India) 🔥 Correction

🕜 Help

#### **Bank Integration Process**

All ULB approvers are supposed to enter their preferred banking account details for generating & sending beneficiaries detail to their bank including bank branch's emailid. Next approver has to select all beneficiaries for which one or both instalment have been paid physically. They will not feature in approved beneficiaries list for banking purpose.

|               | INDIVIDUAL HOUSEHO<br>Ministry of Urban De                 | DLD LATRINE(IHHL) APPLICA<br>velopment, Government Of Inc                 | TION dia                                                                                                    |                          | स्वत्यु भारत<br>एक कदम खन्नता की ओर |                         |
|---------------|------------------------------------------------------------|---------------------------------------------------------------------------|----------------------------------------------------------------------------------------------------|--------------------------|-------------------------------------|-------------------------|
| Welcome - ULB |                                                            |                                                                           |                                                                                                    | Friday, January 22, 2016 | Select Language : English 🕶         | Logout                  |
|               | Apply Approve Approval I                                   | Letter Status Master Profile                                              | Account and Bank Files Report                                                                                                 |                          |                                     |                         |
|               | 1. * Indicate Mandatory fiel<br>2. Photograph should be in | INDIVIDUAL HOUSEHOLD LAT<br>Ids<br>n image format(jpg, jpeg, png, gif, br | ULB Account Details<br>Download Application Bank File<br>Generate Application Bank File<br>Physically Payment Done Approved A | D TOILET PHOTOGRAP       | 1                                   |                         |
|               | 3. Toilet's Photograph can                                 | re-apply maximum 5 times.                                                 |                                                                                                    |                          |                                     |                         |
|               | Application ID                                             | APPLICATION ID                                                            | OR Name of Applicant                                                                                                    | NAME                     | Search                              |                         |
|               |                                                            |                                                                           |                                                                                                    |                          |                                     |                         |
|               |                                                            |                                                                           |                                                                                                    |                          |                                     |                         |
|               |                                                            |                                                                           |                                                                                                    |                          |                                     |                         |
|               |                                                            |                                                                           |                                                                                                    |                          |                                     |                         |
|               |                                                            |                                                                           |                                                                                                    |                          | @2014                               | I. Software application |
|               |                                                            |                                                                           |                                                                                                    |                          |                                     |                         |

## Physical Payment Done

The applications can be selected by application Id or applicant name or ULB approver can give wardwise search to select multiple applications for Physical payment option. Default if selected is first instalment paid, ULB has to choose if both instalments paid.

|            | Ministry                | of Urban Develop                                                                                                    | ment, Government Of I                                                                                            | ndia হিনেটৰ সহাই                                                                                                    |                                                                                                    | एक कदम स्वच्छता की ओर                                                                                                    |  |
|------------|-------------------------|----------------------------------------------------------------------------------------------------|----------------------------------------------------------------------------------------------------|----------------------------------------------------------------------------------------------------|----------------------------------------------------------------------------------------------------|----------------------------------------------------------------------------------------------------|--|
| come - ULB |                         |                                                                                                    |                                                                                                    |                                                                                                    | Friday, January 22, 2016                                                                                                    | Select Language : English 💌                                                                                                    |  |
|            | Apply Appro             | we Approval Letter                                                                                                    | Status Master Profile                                                                                            | e Account and Bank Files Report                                                                                                    |                                                                                                    |                                                                                                    |  |
|            |                         |                                                                                                    | INDIVIDU                                                                                                    | JAL HOUSEHOLD LATRINE(IHHL) APPLI                                                                                                    | ICATION FORM                                                                                                    |                                                                                                    |  |
|            |                         |                                                                                                    | Р                                                                                                    | ayment done previous Approved Appli                                                                                                    | cations                                                                                                    |                                                                                                    |  |
|            | 1.* Indicate            | Mandatory fields                                                                                                    |                                                                                                    |                                                                                                    |                                                                                                    |                                                                                                    |  |
|            | i. indicate             | mandatory neius                                                                                                    |                                                                                                    |                                                                                                    |                                                                                                    |                                                                                                    |  |
|            |                         |                                                                                                    |                                                                                                    |                                                                                                    |                                                                                                    |                                                                                                    |  |
|            | 2. Please m             | ention Application wh                                                                                                    | ich You already has been d                                                                                       | lone payment for First installment Amo                                                                                                    | ount.                                                                                                    |                                                                                                    |  |
|            | 2. Please m             | ention Application wh                                                                                                    | ich You already has been d                                                                                       | lone payment for First installment Amo                                                                                                    | punt.                                                                                                    |                                                                                                    |  |
|            | 2. Please m             | iention Application whi                                                                                                    | OR Name of A                                                                                                    | one payment for First installment Amo                                                                                                    | ount.<br>OR Ward No. 1                                                                                                    | Search                                                                                                    |  |
|            | 2. Please m<br>Applicat | ion ID APPLICATION II<br>APPLICATION II                                                                                                    | OR Name of A                                                                                                    | one payment for First installment Amo<br>pplicant NAME<br>Father/ Husband's name                                                                               | OR Ward No. 1<br>Mobile No.                                                                                                    | Search  Residential Address                                                                                                    |  |
|            | 2. Please m<br>Applicat | ion ID APPLICATION II<br>Application ID<br>KA150000055                                                                                                    | OR Name of A<br>Name<br>asd asdasd                                                                               | done payment for First installment Amo<br>pplicant NAME<br>Father/ Husband's name<br>asdasd                                                                    | OR Ward No. 1<br>Mobile No. 1231231231                                                                                                    | Search      Residential Address      asda                                                                                        |  |
|            | 2. Please m<br>Applicat | ion ID APPLICATION II<br>APPLICATION II<br>Application ID<br>KA1500000055<br>KA1500000056                                                                                                    | OR Name of A<br>Name<br>asd asdasd<br>asd asdasd                                                                 | Ione payment for First installment Amo<br>pplicant NAME<br>Father/ Husband's name<br>asdasd<br>asd adasdasd                                                    | Mobile No.         1           1231231231         2323423423                                                                                                    | Search      Residential Address      asda      sdfsdwr wer                                                                       |  |
|            | 2. Please m<br>Applicat | ention Application wh<br>ion ID APPLICATION II<br>Application ID<br>KA1500000055<br>KA1500000056<br>KA1500000070                                                                                                    | OR Name of A<br>Name<br>asd asdasd<br>A<br>Pravin                                                                | done payment for First installment Amo<br>pplicant NAME Father/ Husband's name asdasd asd adasdasd Pravin                                                      | Ward No.     1       Mobile No.     1       1231231231     1       2323423423     9461629237                                                                                                    | Search  Residential Address asda sdfsdwr wer Nirman Bhawan, New Delhi                                                            |  |
|            | 2. Please m<br>Applicat | ention Application wh<br>ion ID APPLICATION II<br>Application ID<br>KA1500000055<br>KA1500000056<br>KA1500000070<br>KA1600000001                                                                                                    | OR Name of A<br>OR Name of A<br>Name<br>asd asdasd<br>asd asdasd<br>Pravin<br>asdasd asd                         | Ione payment for First installment Amo<br>pplicant NAME<br>Father/ Husband's name<br>asdasda<br>asd adasdasd<br>Pravin<br>asdasdasdasd                         | Mobile No.     1       Mobile No.     1       1231231231     1       2323423423     1       9461629237     3423423423                                                                                                    | Search  Residential Address  asda  sdfsdwr wer  Nirman Bhawan, New Delhi  wer                                                    |  |
|            | 2. Please m<br>Applicat | ention Application wh<br>ion ID APPLICATION II<br>Application ID<br>KA1500000055<br>KA1500000056<br>KA1500000070<br>KA160000001<br>KA160000002                                                                                        | OR Name of A<br>OR Name of A<br>Name<br>asd asdasd<br>asd asdasd<br>Pravin<br>asdasd asd                         | Ione payment for First installment Amo<br>pplicant NAME Father/ Husband's name asdasd asd adasdasd Pravin asdasdasdasd Test YG                                 | Mobile No.     1       Mobile No.     1       23234231231     2       9461629237     2       9461629237     2       9461629237     2                                                                                                    | Search  Residential Address asda asda sdfsdwr wer Nirman Bhawan, New Delhi wer Test YG Add                                       |  |
|            | 2. Please m             | ention Application wh<br>ion ID APPLICATION II<br>Application ID<br>KA1500000055<br>KA1500000056<br>KA1500000070<br>KA1600000001<br>KA160000002<br>KA1600000005                                                                       | OR Name of A<br>OR Name of A<br>Name<br>asd asdasd<br>asd asdasd<br>Pravin<br>asdasd asd<br>Test YG<br>Test      | tone payment for First installment Amo<br>pplicant NAME<br>Stather/ Husband's name<br>asdasdasd<br>asd adasdasd<br>Pravin<br>asdasdasdasd<br>Test YG<br>Test   | Mobile No.     1       Mobile No.     1       1231231231     0       2323423423     0       9461629237     0       3423423423     0       9461629237     0       1234567890     0                                                                                            | Search   Residential Address   asda   asda   sdfsdwr wer   Nirman Bhawan, New Delhi   wer   Test YG Add   test                   |  |
|            | 2. Please m             | Application wh           ion ID         APPLICATION ID           Application ID         KA150000055           KA1500000056         KA1500000070           KA1600000001         KA160000002           KA1600000055         KA160000005 | OR Name of A<br>OR Name of A<br>Name<br>asd asdasd<br>asd asdasd<br>Pravin<br>asdasd asd<br>Test YG<br>Test name | Ione payment for First installment Amo<br>pplicant NAME<br>Father/ Husband's name<br>asdasd<br>asd adasdasd<br>Pravin<br>asdasdasdasda<br>Test YG<br>Test Name | Mobile No.         1           Mobile No.         1           1231231231         1           2323423423         1           9461629237         1           3423423423         1           9461629237         1           1234567890         1           9876543201         1 | Search     Residential Address     asda     asda     sdfsdwr wer     Nirman Bhawan, New Delhi   wer   Test YG Add   test   Delhi |  |

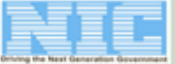

#### Bank File Generation at Approval – In pipeline

Bank file can be generated while approving new applications or it can be done in bulk for already approved applications. On application approval, it prompts to continue with generation of bank file or go back to continue approval of applications.

|                                                                                                    |                                                                                                    | ACCOUN                                                                                                    | T DETAIL                                                    |                                                                             |                                                                               | 1                                                                       |                                        |                                     |                   |
|----------------------------------------------------------------------------------------------------|----------------------------------------------------------------------------------------------------|----------------------------------------------------------------------------------------------------|-------------------------------------------------------------|-----------------------------------------------------------------------------|-------------------------------------------------------------------------------|-------------------------------------------------------------------------|----------------------------------------|-------------------------------------|-------------------|
| Name                                                                                                    | anupam                                                                                                    | Mobile Number                                                                                                    | 9891759497                                                  |                                                                             |                                                                               |                                                                         |                                        |                                     |                   |
| Email                                                                                                    | abn[at]nic[dot]in                                                                                                    | Address                                                                                                    | jhjhfdhj                                                    |                                                                             |                                                                               |                                                                         |                                        |                                     |                   |
| ID Type                                                                                                    |                                                                                                    | ID Number                                                                                                    |                                                             |                                                                             |                                                                               |                                                                         |                                        |                                     |                   |
|                                                                                                    | INDIV                                                                                                    | IDUAL HOUSEHOLD LATRE                                                                                                    | NE(IHHL) APPLICATION FORM                                   |                                                                             |                                                                               |                                                                         |                                        |                                     |                   |
| Application ID                                                                                                    | KA160000005                                                                                                    |                                                                                                    |                                                             | Applied Date 08/01/2010                                                     |                                                                               |                                                                         |                                        |                                     |                   |
| 1. State<br>3. ULB Name                                                                                                    | Kamataka<br>Hoovina Hadagalli (TMC)                                                                                                    | (A)Geographica<br>2.<br>4.                                                                                                    | l Particulars<br>District<br>Ward No.                       | Bellary<br>WARD NO ONE                                                      |                                                                               |                                                                         |                                        |                                     |                   |
| 1. Name of<br>2. Gender<br>3. Farher/<br>4. Mobile<br>5. Sistara o<br>6. Residen<br>7. Aadhar<br>8. Aadhar<br>9. Do You<br>9.A. Bank A.<br>Account<br>Name of<br>Name of<br>Name of | (B) Tollet Owner<br>Applicant<br>Suband's name<br>So.<br>Existing Tollet<br>al Address<br>Linked Transfer of Incentive<br>Number<br>rant to avail bulk construction of follets by the I<br>count Details<br>Number 101234<br>Bank AXIS I<br>Enfund will be transferred through Electronic Tr<br>First Page Scanned copy | f* Particulars<br>Test<br>MALE<br>Test<br>NOT EXISTING<br>test<br>NOT EXISTING<br>test<br>NO<br>ULB through contractor / Self F<br>456789<br>BANK<br>annifer. | telp Groups if available 2<br>IFSC Code<br>Bank Branch Name | NO<br>LUTIBO00225<br>DAVANGERE (KARNATAKA)                                  |                                                                               | =                                                                       |                                        |                                     |                   |
| Name                                                                                                    | ULB                                                                                                    | Approve/Rej<br>Approval ID•                                                                                                    | ect Application                                             | First installment amount(Rs.)*                                              | 1234                                                                          |                                                                         |                                        |                                     |                   |
| Kemark (II any)                                                                                                    | e Centre Cout et India Centent Ourad an                                                                                                    | Approv                                                                                                    | e Reject                                                    |                                                                             |                                                                               |                                                                         |                                        |                                     |                   |
|                                                                                                    | a Centre, Govi, of India. Content Owned an                                                                                                    | n mannamed by ministry of                                                                                                    | INDIVIDUAL HOUSE                                            | HOLD LATRINE(IHHL) API                                                      | PLICATION                                                                     |                                                                         |                                        | रायच्छ- भारत<br>एक कदम सच्छना को ओर |                   |
|                                                                                                    |                                                                                                    | Welcome - ULB                                                                                                    |                                                             |                                                                             |                                                                               |                                                                         | Wednesday, January 27, 2016            | Select Language : English -         |                   |
|                                                                                                    |                                                                                                    |                                                                                                    | Apply Approve Approv                                        | val Letter Status Master<br>Please do not use B                             | Profile Account and Bar<br>ack/Forward/Refrest                                |                                                                         |                                        |                                     |                   |
|                                                                                                    |                                                                                                    |                                                                                                    | Disclaimer : National Info<br>details being                 | rmatics Centre (NIC) and Ministry o<br>sent to bank is to be beneficiary ca | f Urban Development (MoU<br>rried out by ULBs & Banks I<br>Open Defecation is | ID) is not responsible for t<br>themselves.<br>I the shame on the Natio | tiles sent to the Banking System by th | e ULB Approvers. Verification of    |                   |
|                                                                                                    |                                                                                                    |                                                                                                    |                                                             | Banking File                                                                | Application ID K                                                              | A160000006 approve<br>inue with Banking Fil                             | d Successfully!!<br>Go Back            |                                     |                   |
|                                                                                                    |                                                                                                    |                                                                                                    |                                                             |                                                                             |                                                                               |                                                                         | @2014. So                              | tware application Designed & De     | eveloped by Natio |
|                                                                                                    |                                                                                                    |                                                                                                    |                                                             |                                                                             |                                                                               |                                                                         |                                        |                                     |                   |

On Continue to generate bank file the ULB approver can open file in new tab / download time-stamped pdf & excel file. Online banking tab will be available if bank has provided the URL & ULB will be taken to their site. Send email to bank will be available if bank's emailed has been provided by ULB.

|               | INDIVIDUAL HOUSEHOLD LATRINE(IHHL)                                                                   |                                                    | Fin                                                                                                    |                                                                                            |                                                        |                                     |                   |
|---------------|----------------------------------------------------------------------------------------------------|----------------------------------------------------|----------------------------------------------------------------------------------------------------|--------------------------------------------------------------------------------------------|--------------------------------------------------------|-------------------------------------|-------------------|
|               | Ministry of Urban Development, Governm                                                               | nent Of India                                      |                                                                                                    | म संयहना को ओर                                                                             |                                                        |                                     |                   |
| Welcome - ULB |                                                                                                    | 50484 BOJ                                          | Thursday, January 21, 2016 Select                                                                                    | t Language : English -                                                                     | ogout                                                  |                                     |                   |
|               | Apply Approve Approval Letter Status Master                                                          | Profile Account and Bank Files Report              |                                                                                                    |                                                                                            |                                                        |                                     |                   |
|               | Please do not us                                                                                     | e Back/Forward/Refresh button of you               | r Browser during this process.                                                                                       |                                                                                            |                                                        |                                     |                   |
|               | 0                                                                                                    | pening KA1600000005210116309074.xls                |                                                                                                    |                                                                                            |                                                        |                                     |                   |
|               |                                                                                                    | You have chosen to open:                           |                                                                                                    |                                                                                            |                                                        |                                     |                   |
|               | SNO Application ID Name                                                                              | KA160000005210116309074.xls                        | Amount(Rs.)                                                                                                    |                                                                                            |                                                        |                                     |                   |
|               | - p                                                                                                  | which is: Microsoft Excel 97-2003 Worksheet (10.5  | 5 KB)                                                                                                    |                                                                                            |                                                        |                                     |                   |
|               |                                                                                                    | from: http://10.21.59.17                           |                                                                                                    | $ \rightarrow $                                                                            |                                                        |                                     |                   |
|               | Account Number 123456789012 I                                                                        | What should Firefox do with this file?             | T MODITY                                                                                                    |                                                                                            |                                                        |                                     |                   |
|               | Bank Branch Email ID shakyapra234@gmail.com                                                          | Qpen with Microsoft Excel (default)                | •                                                                                                    |                                                                                            |                                                        |                                     |                   |
|               |                                                                                                    | Save File                                          |                                                                                                    |                                                                                            |                                                        |                                     |                   |
|               | 1. Please Download File approved for Bank proce<br>Download PDF PDF fil<br>Download Excel Excel file | Do this automatically for files like this from nov | w on.<br>ard.                                                                                                    |                                                                                            |                                                        |                                     |                   |
|               | 2. Please select Banking File Processing Options to<br>Excel                                         | ОК                                                 | Cancel                                                                                                    |                                                                                            |                                                        |                                     |                   |
|               | Online Banking) 📚                                                                                    | Serve Cintrin to Daria                             |                                                                                                    |                                                                                            |                                                        |                                     |                   |
|               |                                                                                                    | INDIVIDUA                                          | L HOUSEHOLD LATRINE(IHHL) APPLIC                                                                                     |                                                                                            |                                                        | an                                  |                   |
|               |                                                                                                    | Ministry                                           | of Urban Development, Government Of                                                                                  | India                                                                                      |                                                        | स्वच्छ भारत<br>एक कदम खच्छता को ओर  |                   |
|               |                                                                                                    | Welcome - ULB                                      |                                                                                                    |                                                                                            | Thursday, January 21, 2016                             | Select Language : English -         | Logout            |
|               | tional Informatics Centre, Govt. of India. Content Owned                                             | and Mai Apply Approv                               | e Approval Letter Status Master Profil                                                                               | e Account and Bank Files Report                                                            | Prowner during this process                            |                                     |                   |
|               |                                                                                                    |                                                    | INDIVIDUAL                                                                                                    | HOUSEHOLD LATRINE(IHHL) APPLIC.<br>Approved Application's Bank File<br>Applicant's Detail  | ATION FORM                                             |                                     |                   |
|               |                                                                                                    | SNO A                                              | pplication ID Name                                                                                                   | Account Number IF:                                                                         | SC Code Amount(Rs.)                                    |                                     |                   |
|               |                                                                                                    | t p                                                | ATOMONOUS                                                                                                    | 10123430789 01                                                                             | 1234                                                   |                                     |                   |
|               |                                                                                                    | Account Nun<br>Bank Branch                         | nber 123456789012 IFSC Code<br>• Email ID                                                                            | ULB Account Details<br>UTIB0000215 Account                                                 | t Holder Name TEST MODITY                              |                                     |                   |
|               |                                                                                                    |                                                    |                                                                                                    | Banking File Processing Options                                                            |                                                        |                                     |                   |
|               |                                                                                                    | 1. Please                                          | Download File approved for Bank processing<br>Download PDF PDF file has been say<br>Download Excel file has been say | ved on server automatically. You can downlo<br>wed on server automatically. You can downlo | ad one copy to go onward.<br>ad one copy to go onward. |                                     |                   |
|               |                                                                                                    | 2. Please                                          | select Banking File Processing Options to proceed<br>Excel Document<br>Online Banking                                | has been save successfully.<br>Send Email to Bank                                          | 2                                                      |                                     |                   |
|               |                                                                                                    |                                                    | @2014. Software app                                                                                                  | lication Designed & Developed by Nati                                                      | onal Informatics Centre, Govt. of India.               | . Content Owned and Maintained by M | linistry of Urban |

#### Gallery

# Twitter, Facebook handles, What's New, Press Releases, Workshops & Events are available on the Homepage so are User Guides & FAQs etc.

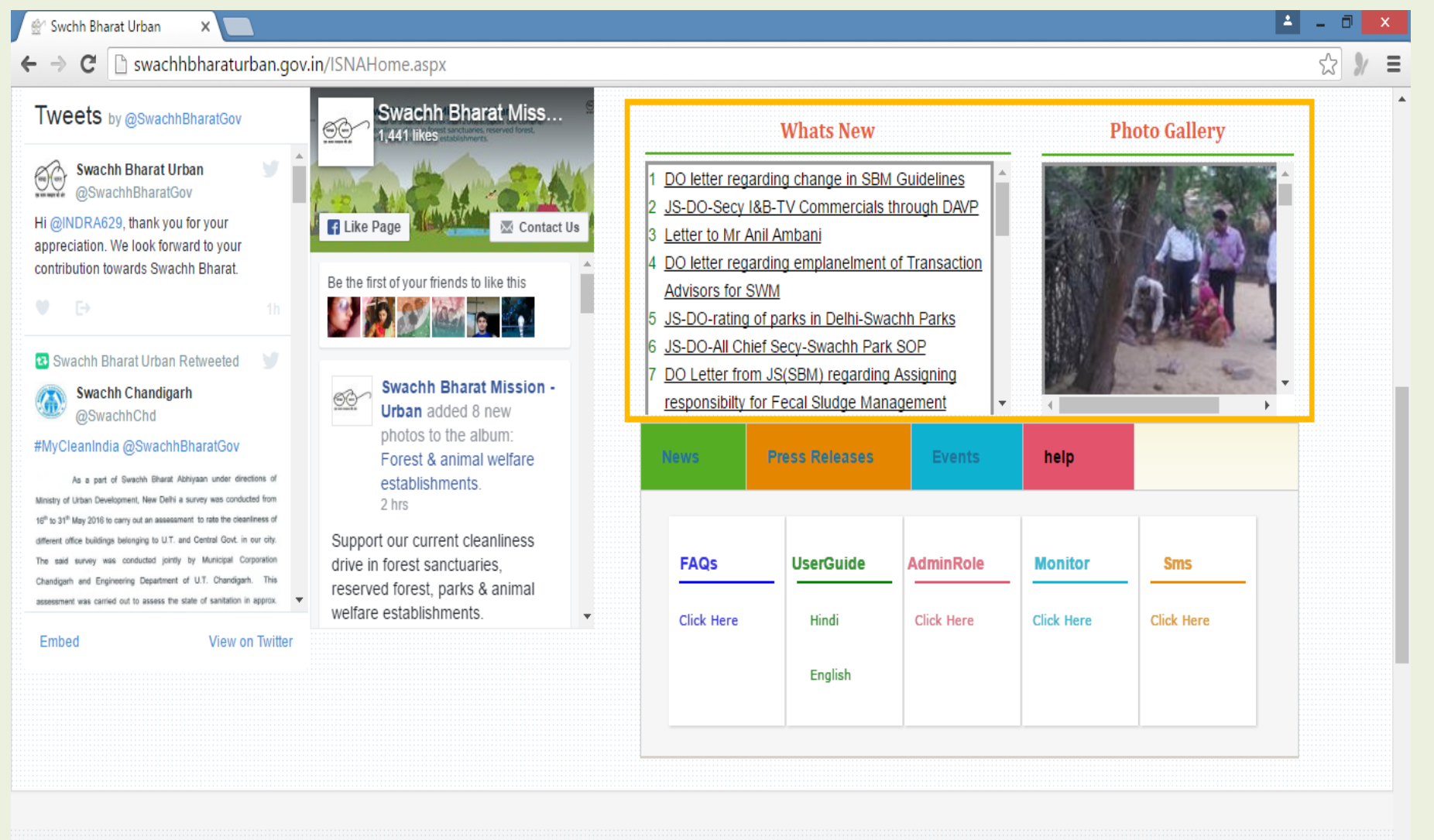

E-Course

Participate

News Letter

Dashboard

Circulars

#### Circulars & Advisories All Circulars & Advisories after being in What's new page for sometime is shifted to this page. All User manuals also available here

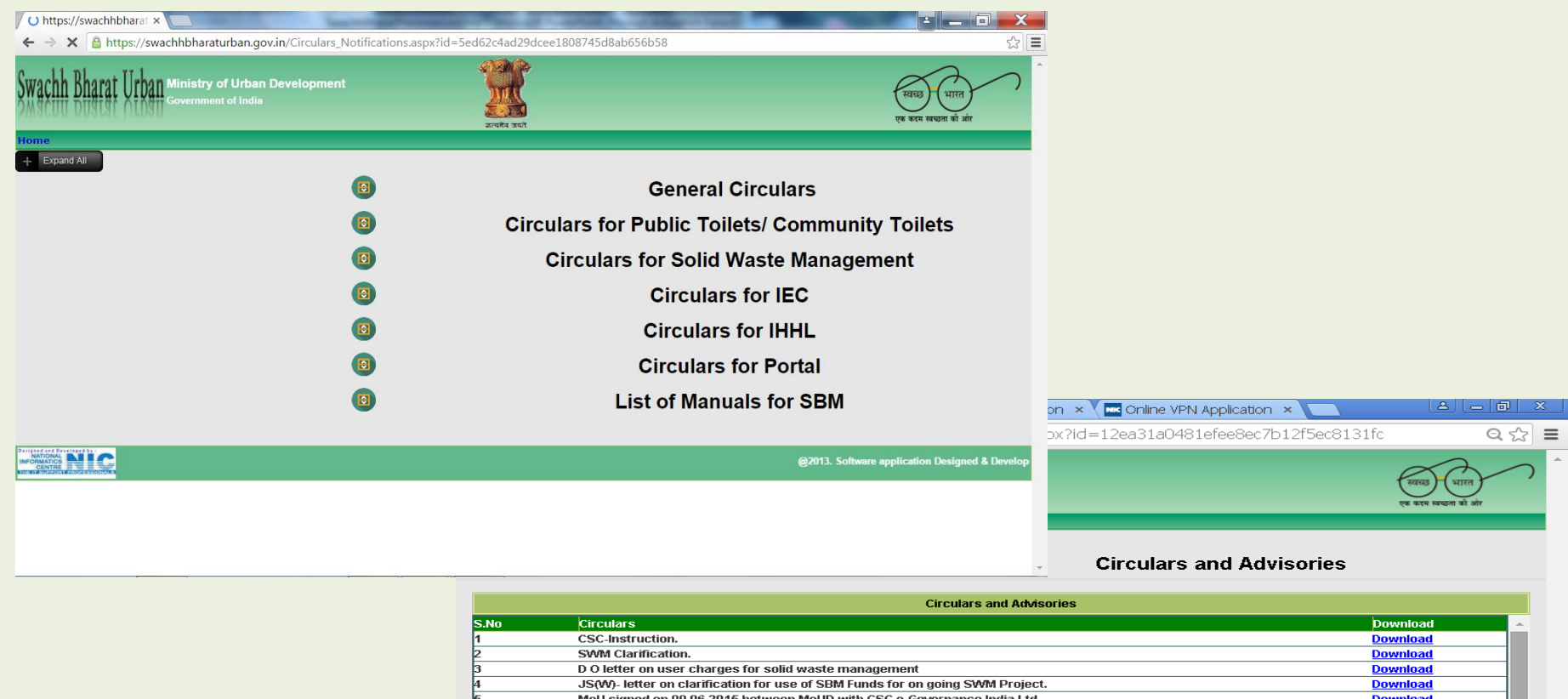

| B     List of Manuals for SBM                                                 |                 |
|-------------------------------------------------------------------------------|-----------------|
|                                                                               |                 |
| Capacity Building under Swachh Bharat Mission.                                | Download        |
| DO for use of SBM grants towards different scenarios                          | Download        |
| DO from JS(SBM) to all P.Secy,UDD of all states reg. IHHL dated 13.8.15       | Download        |
| National Monitor for SBM(U).                                                  | Download        |
| MoUD - SBM - News-letter June 2015.                                           | Download        |
| SBM guideline in HINDI.                                                       | Download        |
| MoU signed on 09.06.2015 between MoUD with CSC e-Governance India Ltd.        | Download        |
| JS(W)- letter on clarification for use of SBM Funds for on going SWM Project. | <u>Download</u> |

List of Manuals for SBM

#### 

#### Summary Report of ULBs Registered from Mission Progress Dashboard

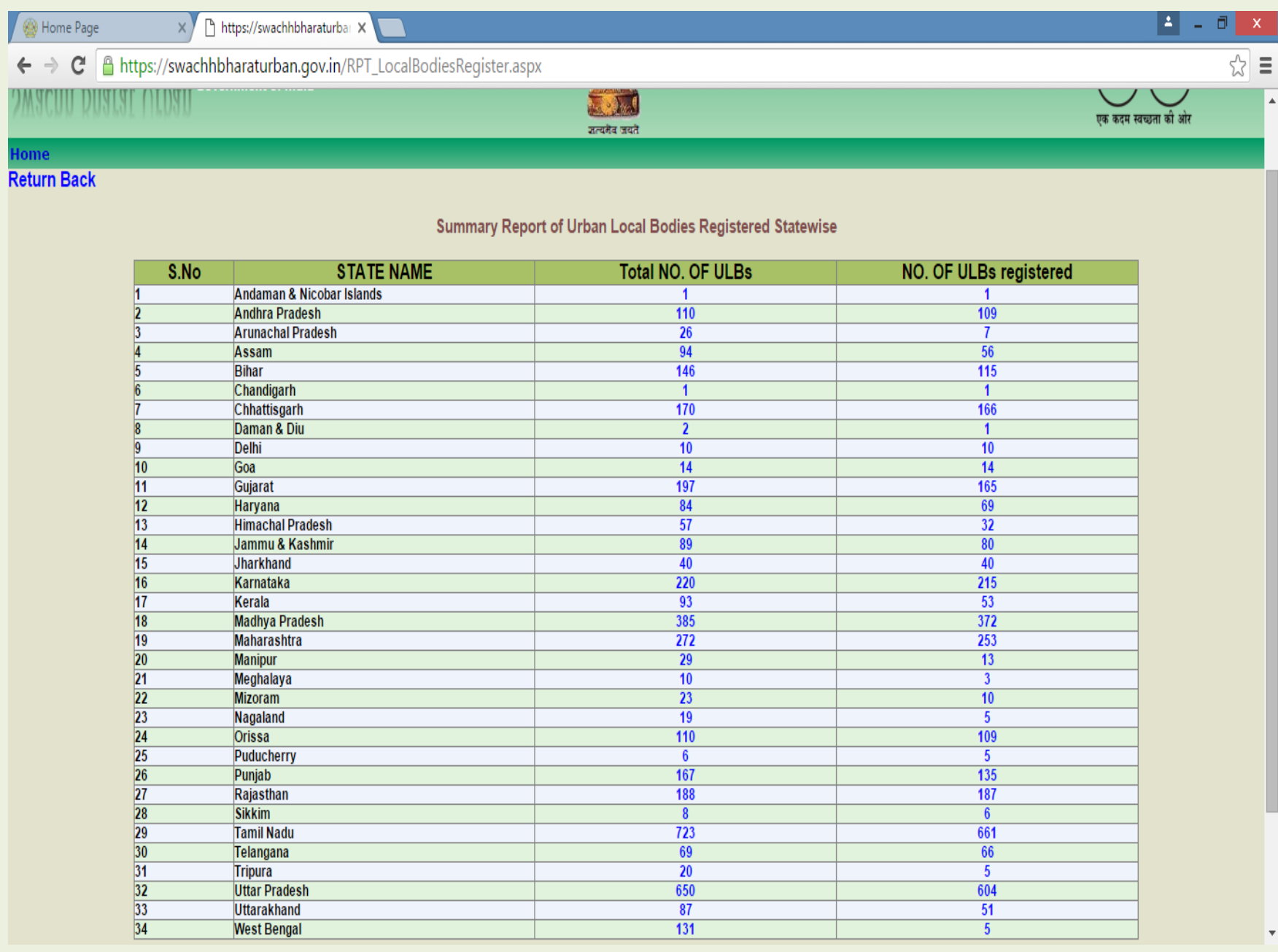

#### eCourses

# This Option is to be used by ULB for capacity building of all people involved in various aspects of Sanitation in Urban Local Bodies.

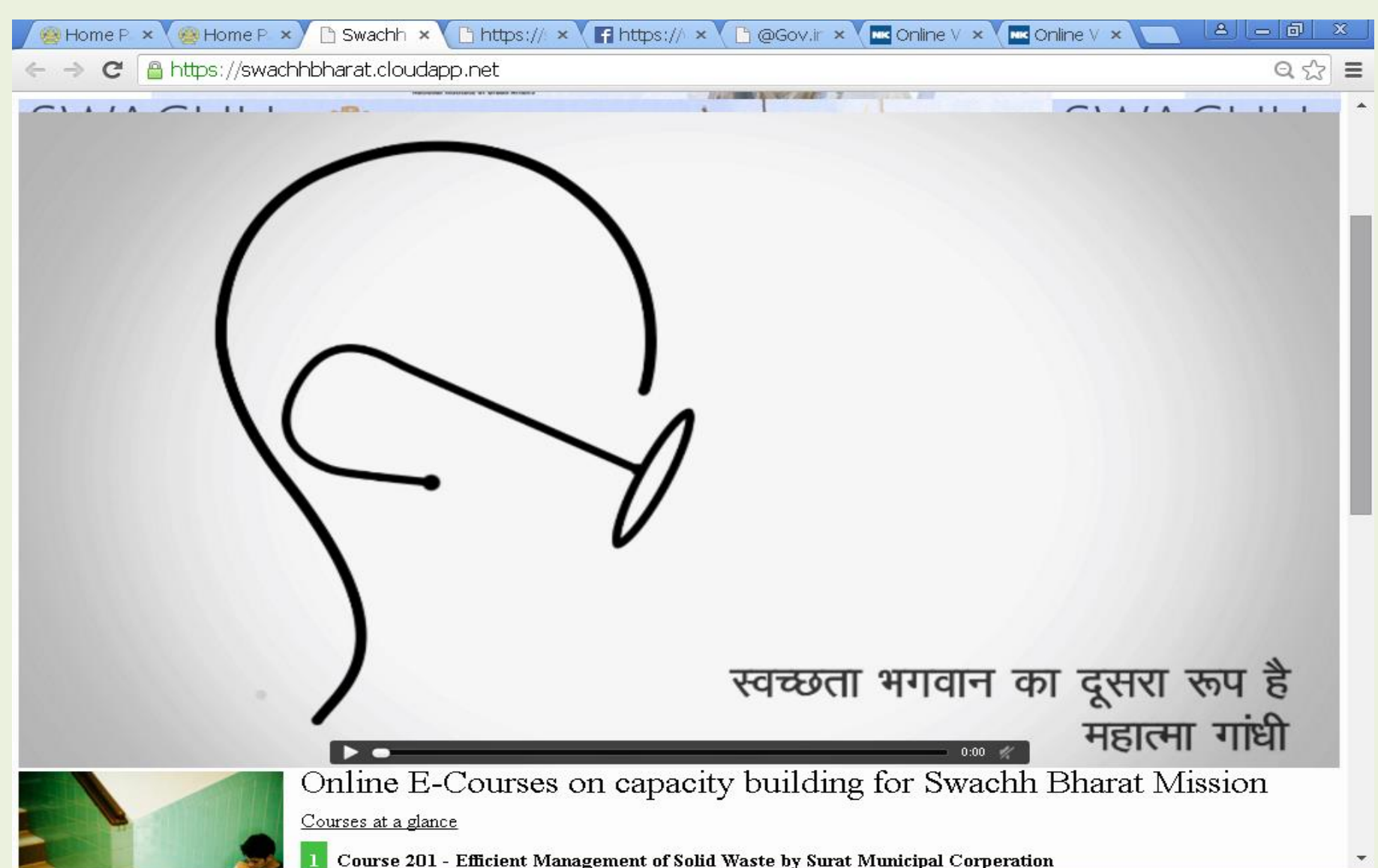

#### Participate

Participate allows Citizen to login to http://SwachhBharat.mygov.in portal and take a pledge, publish some Cleanliness activity undertaken by them & Challenge others to participate

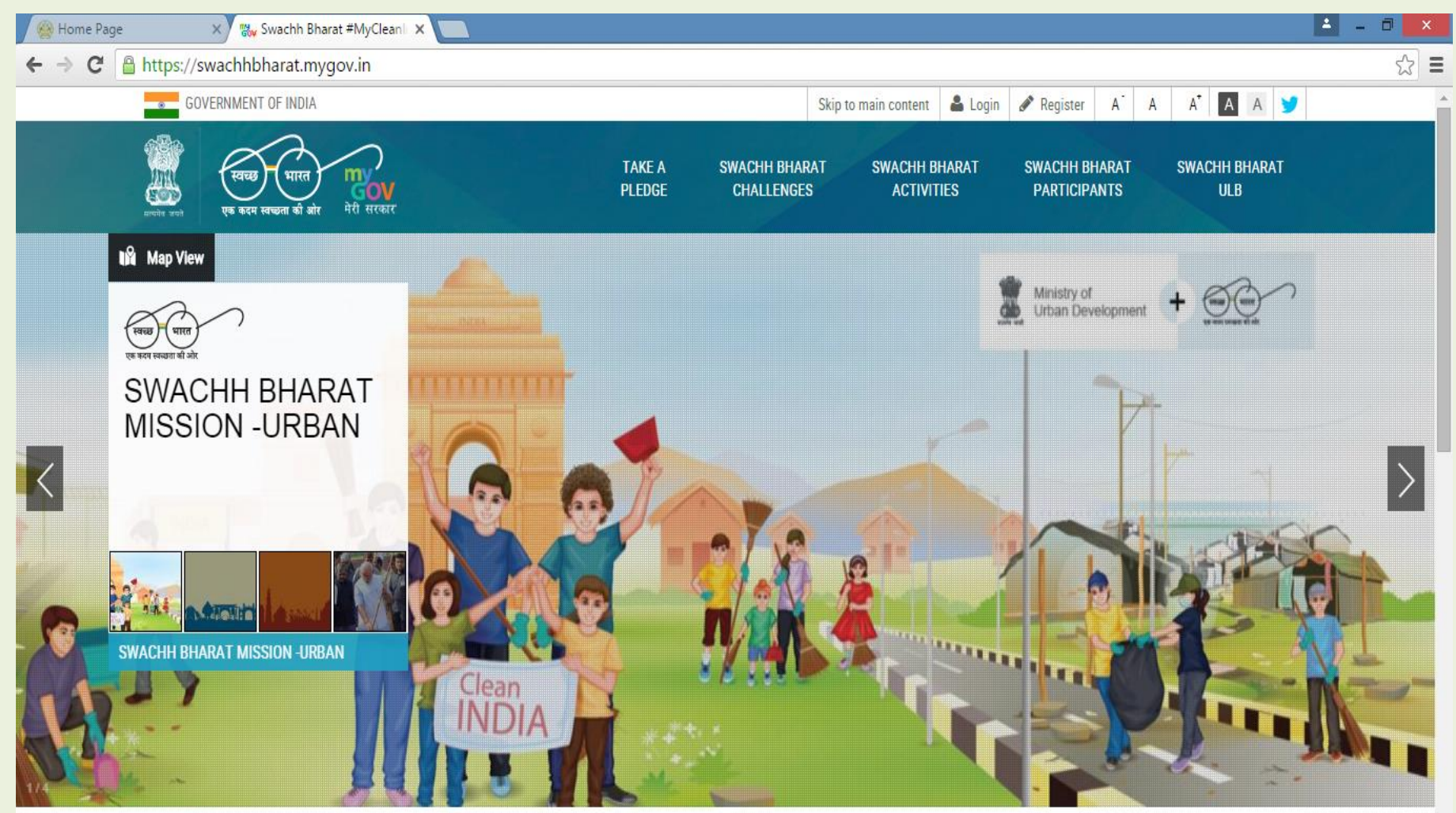

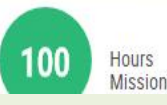

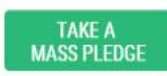

# Mobile App for SwachhBharatUrban.gov.in https://mSBMUrban.gov.in

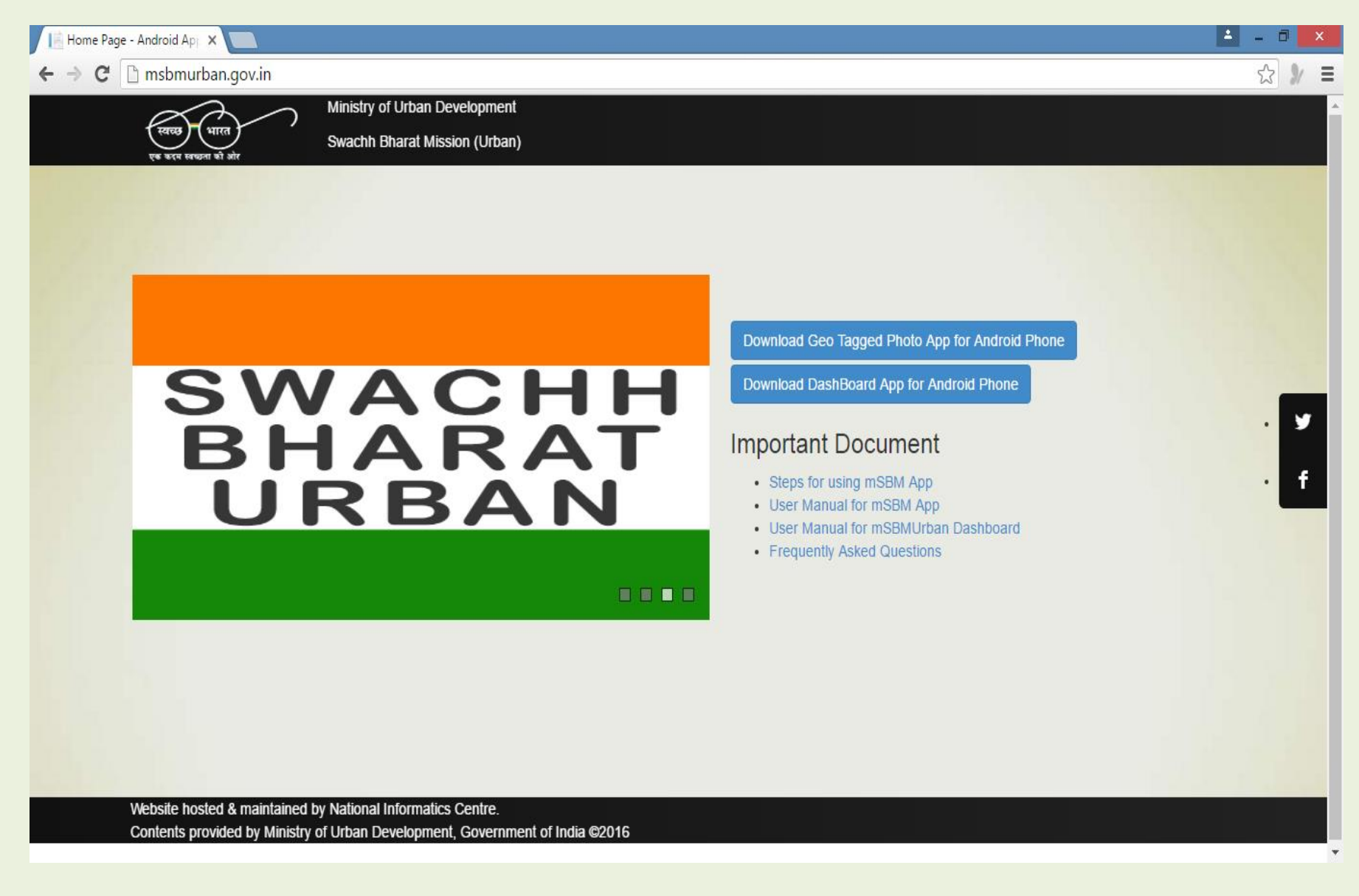

Mobile App for uploading photos of IHHL/ CT/ PT & SWM has been made available in both English & Hindi

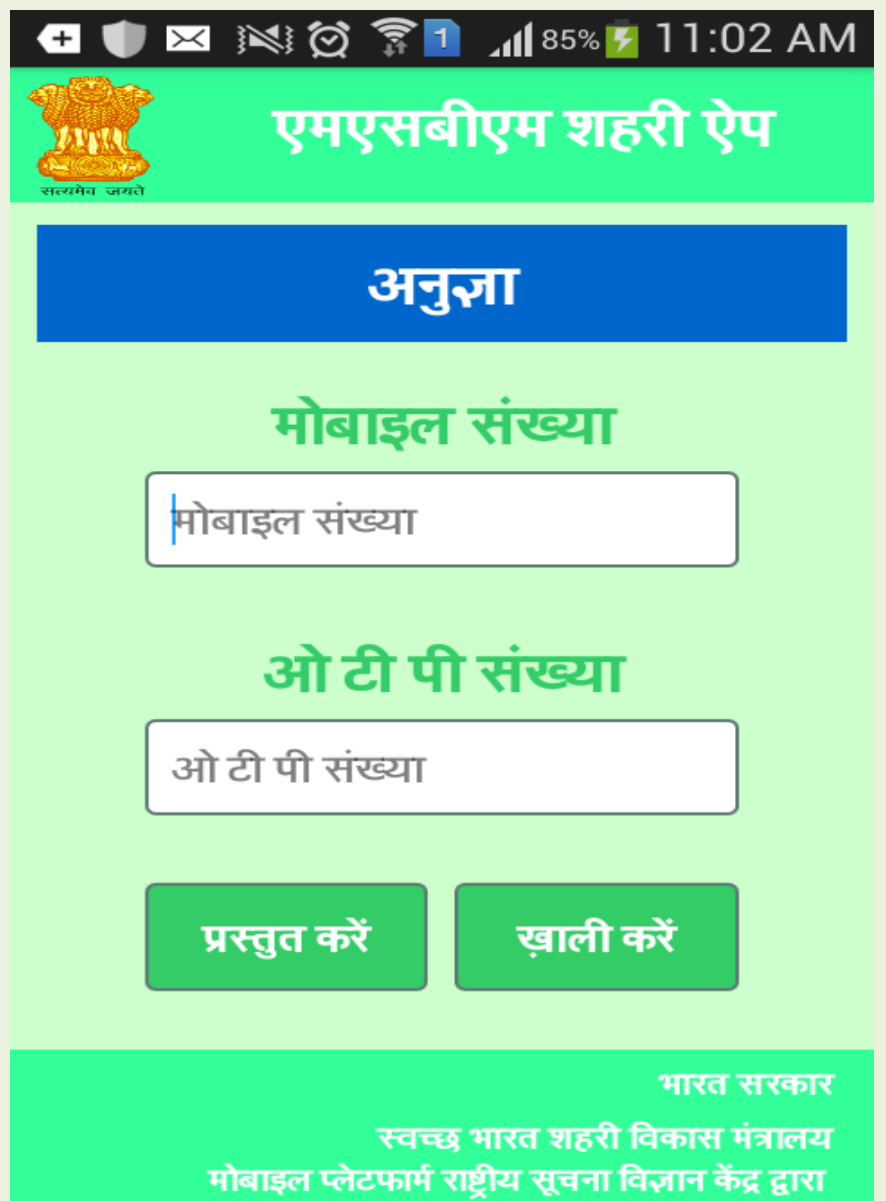

Citizens Registered on the portal swachhbharaturban.gov.in for IHHL applications are allowed to enter photos for respective IHHL application, ULBs can add photos in all Categories

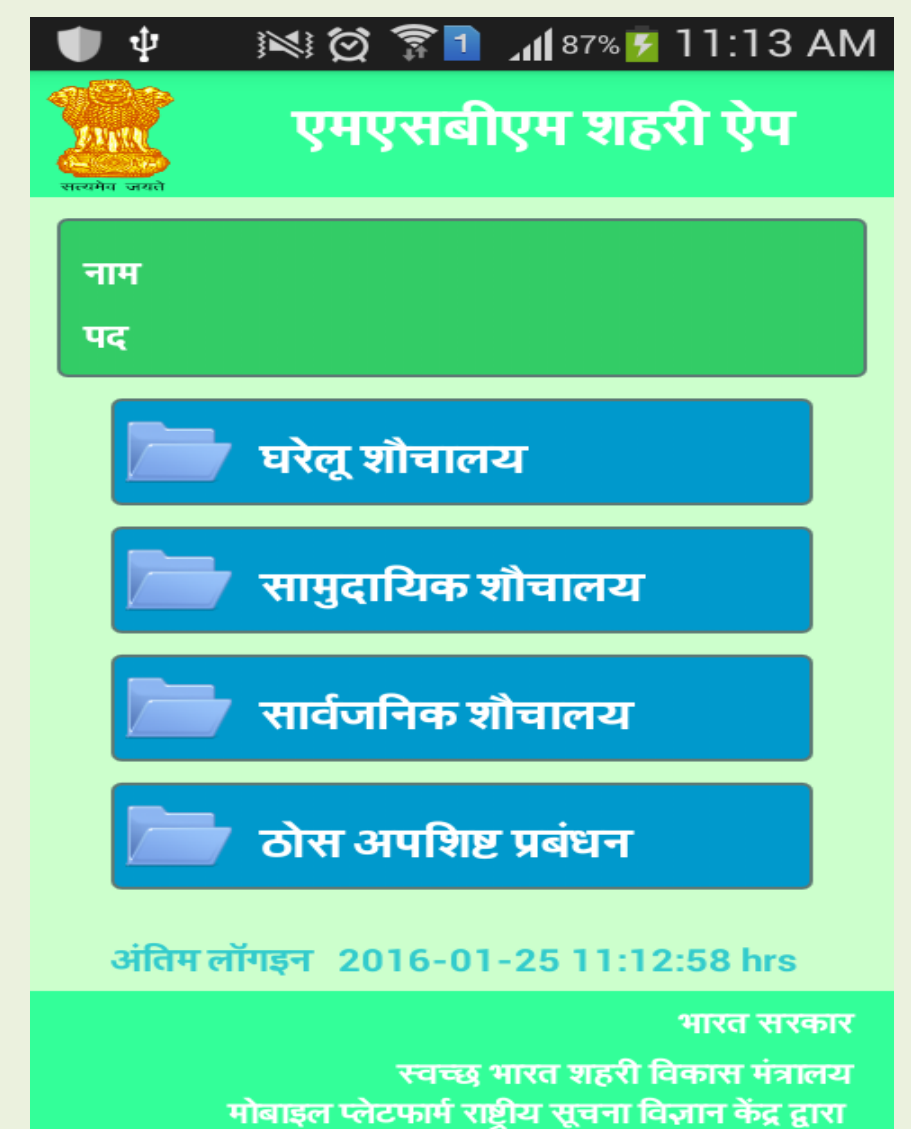

The State, District & City are displayed based on Mobile Authorisation. Ward No. to be selected & Application ID is to be given

| <sup>36</sup> 3:54                                                                           | <sup>36</sup> 1 2 3:56                                                                       |  |  |  |  |
|----------------------------------------------------------------------------------------------|----------------------------------------------------------------------------------------------|--|--|--|--|
| mSBMUrban App                                                                                | mSBMUrban App                                                                                |  |  |  |  |
|                                                                                              |                                                                                              |  |  |  |  |
| IHHL                                                                                         | IHHL                                                                                         |  |  |  |  |
| State * Karnataka                                                                            | Ward No. * 2 Ward No. 02                                                                     |  |  |  |  |
| District * Bellarv                                                                           | Application ID * KA15000001<br>4                                                             |  |  |  |  |
| ULB Name * Hoovina<br>Hadagalli (TMC)                                                        | Name asdasd                                                                                  |  |  |  |  |
| Submit                                                                                       | Address 23423                                                                                |  |  |  |  |
| Govt. Of India<br>Swachh Bharat Urban Mobile User Client<br>Mobility Platform Support by NIC | Govt. Of India<br>Swachh Bharat Urban Mobile User Client<br>Mobility Platform Support by NIC |  |  |  |  |

Any Image already uploaded is displayed and confirmation taken before final photo upload

| <sup>36</sup> 24:08                                                        | <sup>36</sup> 24:09                                                        |
|----------------------------------------------------------------------------|----------------------------------------------------------------------------|
| mSBMUrban App                                                              | mSBMUrban App                                                              |
|                                                                            |                                                                            |
| IHHL                                                                       |                                                                            |
| Name asdasd                                                                | Do You Want Upload Photo!                                                  |
| Address 23423                                                              | Upload Photo                                                               |
|                                                                            | Cancel                                                                     |
| Click Image                                                                |                                                                            |
|                                                                            | Upload Photo                                                               |
| Govt. Of India                                                             | Govt. Of India                                                             |
| Swachh Bharat Urban Mobile User Client<br>Mobility Platform Support by NIC | Swachh Bharat Urban Mobile User Client<br>Mobility Platform Support by NIC |

#### Mobile app for MIS

Dashboard Drilldown is available from State to District upto ULB level on the site

| 🜵 🛛 🕅 😥 🍞 🚺 📶 57% 🛃 12:49 PM                                               | 🜵 🛛 🕅 🏹 🍞 🚺 📶 57% 🛃 12:51 PM                                               |
|----------------------------------------------------------------------------|----------------------------------------------------------------------------|
| mSBM Dashboard                                                             | mSBM Dashboard                                                             |
|                                                                            | IHHL Applications Online                                                   |
|                                                                            | Applied Stage : 2702115                                                    |
|                                                                            | Verified : 1695567                                                         |
| Community / Public                                                         | Approved : 1305074                                                         |
|                                                                            | Rejected : 585902                                                          |
| Solid Waste Mgmt.                                                          | Constructed Toilet : 529873<br>Photos                                      |
|                                                                            | Commenced Toilet : 142444<br>Photos                                        |
| ODF                                                                        |                                                                            |
|                                                                            | More Info                                                                  |
| Govt. Of India                                                             | Govt. Of India                                                             |
| Swachh Bharat Urban Mobile User Client<br>Mobility Platform Support by NIC | Swachh Bharat Urban Mobile User Client<br>Mobility Platform Support by NIC |

#### mSBM Dashboard available at http://msbmurban.gov.in

Use can select More Info to drill down to State then click on any state to drill down to ULB level information

| ψ                            |                   | Ň              | \$ 🗭 穿 🚺 📶 95%             | 💈 12:24 PM              |                            |                              |
|------------------------------|-------------------|----------------|----------------------------|-------------------------|----------------------------|------------------------------|
| 5                            | Summary Report of | IHHL Applicati | on Details Statewise       |                         |                            |                              |
| STATE                        | No of Districts   | No of ULBs     | Total Application<br>Count | Application<br>Approved |                            |                              |
| Meghalaya                    | 2                 | 2              | 63                         | 0                       |                            |                              |
| Dadra & Nagar<br>Haveli      | 1                 | 1              | 1                          | 0                       |                            |                              |
| Nagaland                     | 10                | 16             | 2904                       | 1                       |                            |                              |
| Goa                          | 2                 | 6              | 454                        | 78                      |                            |                              |
| Uttarakhand                  | 13                | 6-7<br>        | 12950                      | 610                     |                            | 1 = 10.04 ANA                |
| Manipur                      | 4                 | Ψ              |                            |                         |                            | ⊿¶ <sup>93%</sup> 🖌 1U:U4 AM |
| Tripura                      | 5                 |                | Summary Bo                 |                         | lication Details III       | Bwico                        |
| Mizoram                      | 1                 |                | Summary ne                 |                         | ication Details Of         | LDWISC                       |
| Kerala                       | 14                |                |                            | STATE NAME              | : Kerala                   |                              |
| Jammu & Kashmir              | 21                |                |                            |                         |                            |                              |
| Andaman & Nicobar<br>Islands | 1                 | Distric        | t Name UL                  | .B Name                 | Total Application<br>Count | Application Approved         |
| Tamil Nadu                   | 32                | Kasa           | aragod Kasa                | aragod (M)              | 110                        | 0                            |
|                              |                   | Kasa           | ragod Kanl                 | nangad (M)              | 60                         | 0                            |
|                              |                   | Ка             | nnur Pay                   | yannur (M)              | 80                         | 0                            |
|                              |                   | Ка             | nnur Talip                 | aramba (M)              | 27                         | 0                            |
|                              |                   | Ка             | nnur Ka                    | nnur (M)                | 36                         | 0                            |
|                              |                   | Ка             | nnur Mat                   | tannur (M)              | 54                         | 0                            |
|                              |                   | Ка             | nnur Koothu                | ıparamba (M)            | 40                         | 0                            |
|                              |                   | Ка             | nnur Thal                  | assery (M)              | 178                        | 0                            |
|                              |                   | Wa             | ynad Ka                    | petta (M)               | 105                        | 105                          |
|                              |                   | Kozł           | nikode Vad                 | lakara (M)              | 95                         | 0                            |
|                              |                   | Kozł           | nikode Qui                 | landy (M)               | 83                         | 0                            |
|                              |                   | Kozh           | nikode Kozhik              | ode (M Corp.)           | 1496                       | 1287                         |

Thank You For Your attention! Please contact us at <u>sbm-mud@nic.in</u> Our IT HelpDesk No. – 011 23061246